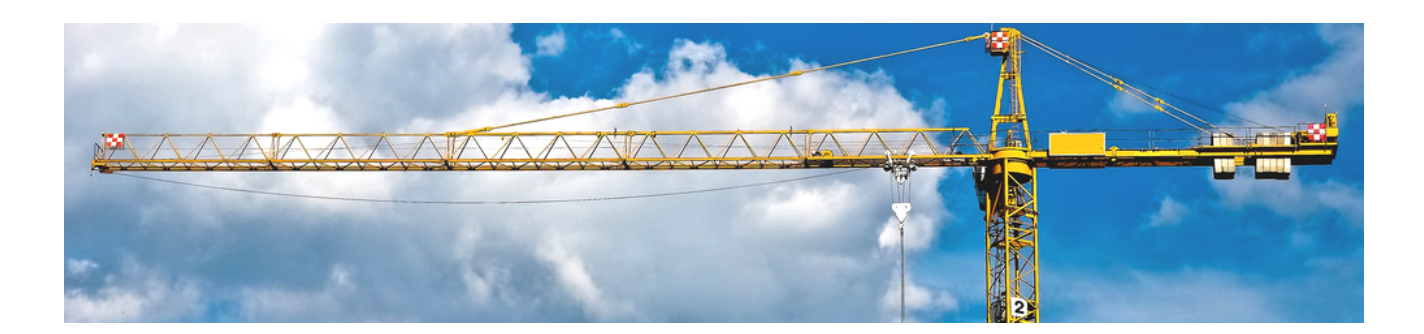

## **Maschinen und Geräte**

Version 4.42.400

Revision: 442400-16082023-1354

Copyright © 2012-2023 - Moser Software GmbH Alle Rechte vorbehalten.

Zum Inhalt:

Einrichtung, Verwaltung und Einsatz von Maschinen und Geräten in MOS'aik. Informationen zum Datenschutz finden Sie unter https://www.moser.de/datenschutzhinweise/.

## Inhaltsverzeichnis

| 1. Allgemeines                              | 1   |
|---------------------------------------------|-----|
| 2. Erfassen der Maschinen- bzw. Gerätedaten | 2   |
| 2.1. Maschinenstammdaten                    | . 3 |
| 2.2. Ersetzen und Löschen                   | 3   |
| 2.3. Ermittlung der Vorhaltekosten / h      | . 5 |
| 2.4. Weitere Registerkarten                 | . 7 |
| 3. Nachkalkulation von Maschinen            | 11  |
| 4. Beispiele                                | 12  |
| 4.1. Berechnung von Maschinenstunden        | 12  |
| 4.2. Berechnung von Mengeneinheiten         | 13  |

# **Kapitel 1. Allgemeines**

Mithilfe des **Moduls** Maschinen- & Geräteverwaltung können Sie **Maschinen und Geräte** mit allen wichtigen Komponenten und Leistungsdaten beschreiben und die Kalkulation für eine Maschinenstunde durchführen.

Eventuell verwendete Vorgaben aus der Baugeräteliste (BGL) können prozentual angepasst werden.

Die kalkulierten Vorhaltekosten (pro Stunde oder pro Einheit, z.B. m<sup>3</sup>) können in die entsprechenden Projekte bzw. Projektzweige eingefügt werden.

(Dieses Modul muss gesondert lizenziert werden.)

## Kapitel 2. Erfassen der Maschinen- bzw. Gerätedaten

Die Verwaltung der Maschinen und Geräte steht Ihnen unter Stammdaten | Maschinen | Alle Maschinen zur Verfügung. Hier finden Sie verschiedene Arbeitsblätter und Registerkarten zur Bearbeitung und Zustandserfassung ihrer Maschinen.

Im Bereich Direkt bearbeiten können Sie die Maschinendaten direkt (z.B. durch Nachschlagen) ändern und Speichern oder mit der Funktion Löschen... entfernen.

Maschinen können nicht gelöscht werden, wenn diese z.B. in Stücklisten von Leistungen (Sets) verwendet werden!

Um eine solche Maschine ersetzen zu können steht Ihnen die Funktion Ersetzen & Löschen im Arbeitsblatt Maschine zur Verfügung. Lesen Sie in Abschnitt Abschnitt 2.2, "Ersetzen und Löschen", wie Sie die Funktion einsetzen.

Wählen Sie z.B. durch Doppelklick oder über die Funktion Bearbeiten [F4] eine Maschine aus:

Abbildung 2.1. Alle Maschinen

| d ا             | MOS'aik Projektverwaltung             | (Firma Muster AG)             |      |                               |                 |               |              |                             |
|-----------------|---------------------------------------|-------------------------------|------|-------------------------------|-----------------|---------------|--------------|-----------------------------|
| Dat             | ei <u>B</u> earbeiten <u>A</u> nsicht | Einfügen Format Projekt D     | aten | satz E <u>x</u> tras <u>?</u> |                 |               |              |                             |
| Π               | 🚘 🚑 📣 🖪 👗 🖣                           |                               | 0    | ®, @   ≜l <u>Z</u>            | T # S A Z       | % 1112 €s   № | a a a        |                             |
| St              | ammdaten   Mas                        | chinen   Alle Maschin         | en   |                               |                 |               |              |                             |
| i i i           | Navigation + *                        | Home: Startseite / Maschinen: | Alle | Nummor                        | Matchcodo       | Gruppo        | Kurztovt     |                             |
| gen             | Verwaltung                            | Maschinen 📀                   |      | K001                          | Kinner          | LKW Kipper    | LKW Kipper   | LKW Kipper M A              |
| ₹               | Adressen                              | Neu F8                        | ŕ    | P001                          | Raune           | Planierraupen | Planierraune | Planierraune mit            |
| ţ               | Personal                              | Duplizieren Strg+F8           |      | R001                          | Bagger          | Raupenbagger  | Raupenbagger | Raupenbagger H              |
| loje            | Artikel                               | Bearbeiten F4                 |      |                               |                 |               |              |                             |
| L a             | Sets                                  | Liste drucken E9              |      |                               |                 |               |              |                             |
| vice            | Maschinen                             | Etikett/Karte drucken »       |      |                               |                 |               |              |                             |
| Ser             | <u>e</u>                              | Exportieren »                 | -    |                               |                 |               |              |                             |
| Regie           | Alle Maschinen                        | Suchen 🍙                      |      |                               |                 |               |              |                             |
| se              |                                       | V. V. V.                      | -    |                               |                 |               |              |                             |
| ¥,              |                                       | y 1 ×                         | ⊢    |                               |                 |               |              |                             |
| distik          |                                       | Direkt bearbeiten 🔹           |      |                               |                 |               |              |                             |
| Ľ               |                                       | Weitere Schritte              | -    |                               |                 |               |              |                             |
| l j             |                                       | In dan Warankarh Jagan E12    | H    |                               |                 |               |              |                             |
| rnehm           |                                       | In einen Vorgang einfügen »   |      |                               |                 |               |              |                             |
| Ť               |                                       | Plugins »                     |      |                               |                 |               |              |                             |
| l a             |                                       |                               |      |                               |                 |               |              |                             |
| 5               |                                       |                               | H    |                               |                 |               |              |                             |
| beit            |                                       |                               | H    |                               |                 |               |              |                             |
| loar            |                                       |                               |      |                               |                 |               |              |                             |
| Bü              |                                       |                               |      |                               |                 |               |              |                             |
| 5               |                                       |                               |      |                               |                 |               |              |                             |
| L D             |                                       |                               |      |                               |                 |               |              |                             |
| Wer             |                                       |                               |      |                               |                 |               |              |                             |
| Aus             |                                       | Siehe auch 🔹                  |      |                               |                 |               |              |                             |
| I s             |                                       | Mitarbeiter                   |      |                               |                 |               |              |                             |
| date            | Texte                                 | Lohntarife                    |      |                               |                 |               |              |                             |
|                 | Projekte                              | Betriebsstoffe                | -    |                               | 1               | 1             | 1            |                             |
| <del>ال</del> ا | Finstellungen                         | Läger                         | 1d   | A Datencatz 1 vor             | 3 gelesenen     |               |              |                             |
| Enth            | ält die eindeutige Nummer der         | Maschine.                     |      |                               | i o gereberieft |               |              | Admin - Mosaik 3.32.200.mdb |

Nicht verfügbare Maschinen werden in roter Farbe gekennzeichnet!

### 2.1. Maschinenstammdaten

Die Maschinenstammdaten können Sie durch Auswahl einer Maschine im Arbeitsblatt Stammdaten | Maschinen | Alle Maschinen bearbeiten:

Abbildung 2.2. Arbeitsblatt Maschine

| i Bearbeiten Ansicht                                                           | Einfügen      | Format Projek                                                                                                    | : Datensatz Extras ?                                                                                          |           |           |             |         |       |                                                                                                    |                                                                                                    |                                                                                               |                                                     |                                 |
|--------------------------------------------------------------------------------|---------------|----------------------------------------------------------------------------------------------------|----------------------------------------------------------------------------------------------------|-----------|-----------|-------------|---------|-------|----------------------------------------------------------------------------------------------------|----------------------------------------------------------------------------------------------------|-----------------------------------------------------------------------------------------------|-----------------------------------------------------|---------------------------------|
| ale a DIVE                                                                     |               |                                                                                                    |                                                                                                    |           |           | a titi e    | 1 8/2 1 | •     |                                                                                                    |                                                                                                    |                                                                                               |                                                     |                                 |
| ጅ ⊜@LQ, &"                                                                     | 4 🖪 🗡         |                                                                                                    | 🕨 🚅 🖳 🖾 🛛 🖓 🖗                                                                                                 | +   I # S | A 2 3     | 6 1.1.2 €\$ | 26      | 5 5   | ] 🎒                                                                                                    |                                                                                                    |                                                                                               |                                                     |                                 |
| ammdaten   Mas                                                                 | chinen        | Maschine                                                                                                    |                                                                                                    | _         |           |             |         |       |                                                                                                    |                                                                                                    |                                                                                               |                                                     |                                 |
| Home: Startseite / Ma                                                          | schinen: Alle | e Maschinen ×/ Ma                                                                                                    | schinen: Maschine (R001) 🗙                                                                                    |           |           |             |         |       |                                                                                                    |                                                                                                    |                                                                                               |                                                     |                                 |
| Maschine                                                                       | ۲             | 👷 Allgemeines                                                                                                    |                                                                                                    |           |           |             |         |       | 👚 Einste                                                                                                    | llungen                                                                                                    |                                                                                               |                                                     |                                 |
| Suchen                                                                         | F3            | Nummer *                                                                                                    | R001                                                                                                    |           |           |             |         |       | Betriebsart                                                                                                    | t*                                                                                                    | Betrieb                                                                                       | sstunden                                            |                                 |
| Neu                                                                            | F8            | Status *                                                                                                    | Nicht betriebsbereit                                                                                          |           |           |             |         |       | Einheit *, F                                                                                                    | Format *                                                                                                    | h                                                                                             | •                                                   | <automatis< td=""></automatis<> |
| Duplizieren St                                                                 | rg+F8         | Matchcode                                                                                                    | Bagger                                                                                                    |           |           |             |         |       | Leistung                                                                                                    |                                                                                                    | 109                                                                                           |                                                     |                                 |
|                                                                                |               | Gruppe *                                                                                                    | Raupenbagger                                                                                                  |           |           |             |         |       | Leistungse                                                                                                    | inheit *                                                                                                    | m <sup>3</sup>                                                                                |                                                     |                                 |
| Etikett/Karte drucken »                                                        |               | Kurztext                                                                                                    | Raupenbagger                                                                                                  |           |           |             |         |       | Mitarbeiter                                                                                                    | *                                                                                                    |                                                                                               |                                                     |                                 |
| Downlock Street                                                                |               | Beschreibung                                                                                                    | Raupenbagger HYD                                                                                              |           |           |             |         |       | Lohntarif *                                                                                                    | •                                                                                                    | Maschir                                                                                       | nist                                                |                                 |
| Bearbeiten                                                                     | •             |                                                                                                    |                                                                                                    |           |           |             |         |       | Zeitvorgab                                                                                                    | e                                                                                                    | 60                                                                                            |                                                     | ٩in                             |
| Nachschlagen *                                                                 | F5            |                                                                                                    |                                                                                                    |           |           |             |         |       | Nutzungsja                                                                                                    | ahre                                                                                                    | 7                                                                                             |                                                     | 100,00%                         |
| Speichern                                                                      | F7            | Lager *                                                                                                    | Maschinenhalle                                                                                                |           |           |             |         |       | Vorhaltemo                                                                                                    | onate                                                                                                    | 60                                                                                            |                                                     | 100,00%                         |
| Löschen                                                                        | F6            | Lagerplatz                                                                                                    | B1                                                                                                    |           |           |             |         |       | KalkGrup                                                                                                    | pe                                                                                                    | Geräte                                                                                        |                                                     |                                 |
|                                                                                |               | Kostenstelle *                                                                                                    |                                                                                                    |           |           |             |         |       | Kalk, Zinss                                                                                                    | atz %                                                                                                    | 2,50%                                                                                         |                                                     |                                 |
| Abbildung                                                                      |               | Erlöskonto *                                                                                                    | <automatisch></automatisch>                                                                                   |           |           |             |         |       | Verteilzeits                                                                                                    | atz %                                                                                                    | 20,00%                                                                                        | 6                                                   |                                 |
| Aus Datei laden<br>Von Scanner/Kamera ho                                       | len           | 💮 Maschinenko                                                                                                    | mponenten<br>Beschreibung                                                                                     | S/N       | Тур       | Fabrikat    | KGr     | Gew   | Neuwert                                                                                                    | B1                                                                                                    | Inbetr.                                                                                       | Frn.am                                              | Gewäh                           |
| coschen                                                                        | _             | ▶ Grundgerät                                                                                                    |                                                                                                    | -/        | 3150-0070 | CAT         | 70 kW   | 15500 | 108 500 00 €                                                                                                    | € 2000                                                                                                    |                                                                                               |                                                     |                                 |
| Weitere Schritte                                                               |               | Tiefföffel                                                                                                    |                                                                                                    |           | 3150-1070 |             | 0.9 m2  | 660   | 3 600 00 6                                                                                                    | E 2000                                                                                                    |                                                                                               |                                                     |                                 |
|                                                                                |               | *                                                                                                    |                                                                                                    |           | 0100 1070 |             | s/2     |       | 0.000,000                                                                                                    | 2000                                                                                                    |                                                                                               |                                                     |                                 |
| Ersetzen und loschen                                                           |               |                                                                                                    |                                                                                                    |           |           |             |         |       |                                                                                                    |                                                                                                    |                                                                                               |                                                     |                                 |
|                                                                                |               | <table-of-contents> Betriebsstoff</table-of-contents>                                                                                                    | kosten                                                                                                    |           |           |             |         |       | 🔎 Vorha                                                                                                    | ltekosto                                                                                                    | en                                                                                            |                                                     |                                 |
|                                                                                |               | Betriebsstoff *                                                                                                    | Diesel                                                                                                    |           |           |             |         |       | ø Neuwert                                                                                                    | Summe                                                                                                    | 112.10                                                                                        | 0.00€                                               |                                 |
|                                                                                |               | Ar 1 1 1 1                                                                                                    | 70                                                                                                    |           |           |             | И       | v     |                                                                                                    |                                                                                                    |                                                                                               |                                                     |                                 |
|                                                                                |               | Motorieistung                                                                                                    | 70                                                                                                    |           |           |             | 15.1    |       |                                                                                                    |                                                                                                    |                                                                                               | %                                                   |                                 |
|                                                                                |               | Verbrauch je kWh                                                                                                    | 0,14                                                                                                    |           |           |             | Li      | ter   | Kaufpreisa                                                                                                    | nteil %                                                                                                    | 100,00                                                                                        |                                                     |                                 |
|                                                                                |               | Verbrauch je kWh<br>Energiepreis                                                                                                    | 0,14<br>0,75 € / 1 Liter                                                                                      |           |           |             | Li      | ter   | Kaufpreisa<br>Preisindex                                                                                                    | nteil %                                                                                                    | 100,00<br>115,70                                                                              | %                                                   |                                 |
|                                                                                |               | Verbrauch je kWh<br>Energiepreis<br>Wartung + Pflege                                                                                                    | 0,14<br>0,75 € / 1 Liter<br>10,00%                                                                            |           |           |             | Li      | ter   | Kaufpreisa<br>Preisindex<br>Akt.Wiede                                                                                                    | nteil %<br>%<br>rbWert                                                                                                    | 100,00<br>115,70<br>129.69                                                                    | %<br>9,70 €                                         |                                 |
|                                                                                |               | Verbrauch je kWh<br>Energiepreis<br>Wartung + Pflege<br>= Kosten je BS                                                                                                    | 0,14<br>0,75 € / 1 Liter<br>10,00%<br>8,09 €                                                                  |           |           |             | Li      | ter   | Kaufpreisa<br>Preisindex<br>Akt.Wieder<br>mtl. A+V                                                                                        | nteil %<br>%<br>rbWert                                                                                                    | 100,00<br>115,70<br>129.69<br>2.347,5                                                         | %<br>9,70 €<br>56 € :                               | 1,81%                           |
|                                                                                |               | Verbrauch je kWh<br>Energiepreis<br>Wartung + Pflege<br>= Kosten je BS                                                                                                    | 0,14<br>0,75€/1Liter<br>10,00%<br>8,09€                                                                       |           |           |             | Li      | ter   | Kaufpreisa<br>Preisindex<br>Akt.Wieder<br>mtl. A+V<br>mtl. Rep.+                                                                          | nteil %<br>%<br>rbWert<br><st. %<="" td=""><td>100,00<br/>115,70<br/>129.69<br/>2.347,<br/>2,36%</td><td>%<br/>9,70 €<br/>56 € :</td><td>1,81%</td></st.> | 100,00<br>115,70<br>129.69<br>2.347,<br>2,36%                                                 | %<br>9,70 €<br>56 € :                               | 1,81%                           |
| Siehe auch                                                                     | •             | Verbrauch je kWh<br>Energiepreis<br>Wartung + Pflege<br>= Kosten je BS                                                                                                    | 0,14<br>0,75€/1Liter<br>10,00%<br>8,09€<br>atzkosten                                                          |           |           |             | Li      | ter   | Kaufpreisa<br>Preisindex<br>Akt.Wieder<br>mtl. A+V<br>mtl. Rep.+<br>Reparaturk                                                            | nteil %<br>%<br>rbWert<br>(st. %<br>kosten                                                                                                    | 100,00<br>115,70<br>129.69<br>2.347,5<br>2,36%<br>2.295,6                                     | %<br>9,70 €<br>56 € :                               | 1,81%                           |
| Siehe auch                                                                     | ٢             | Motorieistung<br>Verbrauch je kWh<br>Energiepreis<br>Wartung + Pflege<br>= Kosten je BS                                                                                               | 0,14<br>0,75€/1Liter<br>10,00%<br>8,09€<br>atzkosten<br>1.200.00€                                             |           |           |             | Li      | ter   | Kaufpreisa<br>Preisindex<br>Akt.Wieder<br>mtl. A+V<br>mtl. Rep.+<br>Reparaturk<br>mtl. Zusatz                                             | nteil %<br>%<br>rbWert<br>(st. %<br>kosten<br>zkosten                                                                                                    | 100,00<br>115,70<br>129.69<br>2.347,5<br>2,36%<br>2.295,6<br>422,92                           | %<br>9,70 €<br>56 € :<br>58 € 7                     | 1,81%                           |
| Siehe auch<br>Mitarbeiter                                                      | ۲             | Motorieistung<br>Verbrauch je kWh<br>Energiepreis<br>Wartung + Pflege<br>= Kosten je BS                                                                                               | 0,14<br>0,75 € / Liter<br>10,00%<br>8,09 €<br>atzkosten<br>1.200,00 €<br>1.775,00 €                           |           |           |             | Li      | ter   | Kaufpreisa<br>Preisindex<br>Akt.Wieder<br>mtl. A+V<br>mtl. Rep.+<br>Reparaturk<br>mtl. Zusatz<br>mtl. Vorh                                | nteil %<br>%<br>rbWert<br>Kst. %<br>kosten<br>zkosten<br>Kosten                                                                                           | 100,00<br>115,70<br>129.69<br>2.347,1<br>2,36%<br>2.295,0<br>422,92<br>5.066,<br>175          | %<br>9,70 €<br>56 € :<br>58 € :<br>€<br><b>16 €</b> | 1,81%                           |
| Siehe auch<br>Mitarbeiter<br>Lohntarife<br>Betriebestoffe                      | ٢             | Verbrauch je kWh<br>Energiepreis<br>Wartung + Pflege<br>= Kosten je BS<br>Kfz-Steuer<br>Versicherung<br>Unterbringung                                                                 | 0,14<br>0,75 € / 1Liter<br>10,00%<br>8,09 €<br>atzkosten<br>1.200,00 €<br>1.775,00 €<br>100,00 €              |           |           |             |         | ter   | Kaufpreisa<br>Preisindex<br>Akt.Wiede<br>mtl. A+V<br>mtl. Rep. +<br>Reparaturi<br>mtl. Zusatz<br>mtl. Vorh<br>Betriebsein                 | nteil %<br>%<br>rbWert<br>(st. %<br>kosten<br>zkosten<br>Kosten<br>heiten                                                                                 | 100,00<br>115,70<br>129.69<br>2.347,5<br>2,36%<br>2.295,6<br>422,92<br>5.066,<br>175          | %<br>9,70 €<br>56 € :<br>58 € ;<br>€<br><b>16 €</b> | 1,81%                           |
| Siehe auch<br>Mitarbeiter<br>Lohntarife<br>Betriebsstoffe                      | ۲             | Motoriestung<br>Verbrauch je KWh<br>Energiepreis<br>Wartung + Pflege<br>= Kosten je BS<br>IIII Jährliche Zus<br>Kfz-Steuer<br>Versicherung<br>Unterbringung<br>Erhaltung              | 0,14<br>0,75 € / Liter<br>10,00%<br>8,09 €<br>atzkosten<br>1.200,00 €<br>1.775,00 €<br>100,00 €               |           |           |             | Li i    | ter   | Kaufpreisa<br>Preisindex<br>Akt. Wieder<br>mtl. A+V<br>mtl. Rep. +<br>Reparaturi<br>mtl. Zusatz<br>mtl. Vorh<br>Betriebsein<br>Vorhalteko | nteil %<br>%<br>rbWert<br>(st. %<br>kosten<br>zkosten<br>Kosten<br>heiten<br>sten / h                                                                     | 100,00<br>115,70<br>129,69<br>2,347,1<br>2,36%<br>2,295,6<br>422,92<br>5,066,<br>175<br>28,95 | %<br>9,70 €<br>56 € :<br>58 € ;<br>€<br><b>16 €</b> | 1,81%                           |
| Siehe auch<br>Mitarbeiter<br>Lohntarife<br>Betriebsstoffe<br>Läger<br>Merkmale | ۲             | Motonestung<br>Verbrauch je kWh<br>Energiepreis<br>Wartung + Pflege<br><b>= Kosten je BS</b><br><b>IIII Jährliche Zus</b><br>Kfz-Steuer<br>Versicherung<br>Unterbringung<br>Erhaltung | 0,14<br>0,75 € / Liter<br>10,00%<br>8,09 €<br>atzkosten<br>1.200,00 €<br>1.775,00 €<br>100,00 €<br>2.000,00 € |           |           |             |         | ter   | Kaufpreisa<br>Preisindex<br>Akt.Wiede<br>mtl. A+V<br>mtl. Rep.+<br>Reparaturi<br>mtl. Zusatz<br>mtl. Vorh<br>Betriebsein<br>Vorhalteko    | nteil %<br>%<br>rbWert<br>Kosten<br>zkosten<br>Kosten<br>heiten<br>sten / h                                                                               | 100,00<br>115,70<br>129,69<br>2,347,1<br>2,36%<br>2,295,6<br>422,92<br>5,066,<br>175<br>28,95 | %<br>9,70 €<br>56 € :<br>58 € ?<br>€<br><b>16 €</b> | 1,81%                           |

#### Kennzeichnen von inaktiven (ausgeblendeten) Maschinen

Den Betriebszustand Ihrer Maschinen legen Sie über das Feld *Status* fest. Dazu stehen Ihnen folgende Zustände zur Verfügung:

- <Undefiniert>
- Betriebsbereit
- Nicht betriebsbereit
- In Reparatur

### 2.2. Ersetzen und Löschen

Maschinen können nicht gelöscht werden, wenn diese z.B. in Stücklisten von Leistungen (Sets) verwendet werden. Mit der Funktion Ersetzen & Löschen... können Sie jedoch eine Maschine durch eine andere, bereits vorhandene Maschine, ersetzen. Dabei werden automatisch alle **Referenzen** auf das gewählte Gerät durch das Ersatzgerät ersetzt. Weitere Daten, wie z.B. Rechnungs- und Umsatzdaten der gelöschten Maschine, werden ebenfalls auf die Zielmaschine umgebucht.

#### Beispiel 2.1.

1. Legen Sie eine Maschine "Maschine 1" an und speichern Sie diese ab.

 Legen Sie ein neues Set "t-001" an und fügen Sie in die Stückliste dieser Leistung eine Maschine (*Typ*) ein. Schlagen Sie im Feld Kennung die "Maschine 1" nach und fügen Sie diese ein. Speichern Sie anschließend das Set ab.

| 3:3          | Stückliste |            |       |      |              |                             |       |        |       |       |            |    |      |     |
|--------------|------------|------------|-------|------|--------------|-----------------------------|-------|--------|-------|-------|------------|----|------|-----|
|              | Typ *      | Kennung *  | Menge | Einh | KalkGruppe * | Preismodus *                | Preis | Faktor | VFakt | VK    | Preisbasis | PE | Zeit | Loh |
| E            | Wertanteil |            |       |      |              | <automatisch></automatisch> |       | 1,26   |       | 0,00€ |            |    |      |     |
| $\mathbf{D}$ | Maschine   | Maschine 1 | >     |      | Geräte       | <automatisch></automatisch> | 0,00€ | 1      |       | 0,00€ |            |    |      |     |
| *            |            |            |       |      |              |                             |       |        |       |       |            |    |      |     |

| MOS'aik P | rojektverwaltung                                                                                                    | ×         |
|-----------|----------------------------------------------------------------------------------------------------|-----------|
| <b></b>   | Der Datensatz kann nicht gelöscht oder geändert werden, da di<br>'Stücklisten' in Beziehung stehende Datensätze enthält. | e Tabelle |
|           | [<br>                                                                                                    | ОК        |

- 4. Legen Sie nun eine neue Maschine "Maschine 2" an (z.B. durch **Duplizieren** von "Maschine 1") und speichern Sie diese ab.
- 5. Öffnen Sie anschließend erneut die "Maschine 1" zur Bearbeitung und wählen Sie Ersetzen & Löschen....

Wählen Sie im folgenden Nachschlagedialog mit Doppelklick oder Übernehmen die "Maschine 2" als Ersatzmaschine aus und bestätigen Sie die Sicherheitsabfrage.

| MOS'aik Pr | ojektverwaltung                         |
|------------|-----------------------------------------|
| i          | Die Maschine wurde erfolgreich ersetzt. |
|            | [OK]                                    |

6. Öffnen oder Aktualisieren Sie erneut das Arbeitsblatt zur Bearbeitung des Sets "t-001":

|    | . 16      | Kennung *  | Menge | Einh | KalkGruppe * | Preismodus *                | Preis | Faktor | VFakt | VK    | Preisbasis | PE | Zeit | Loh |
|----|-----------|------------|-------|------|--------------|-----------------------------|-------|--------|-------|-------|------------|----|------|-----|
| We | ertanteil |            |       |      |              | <automatisch></automatisch> |       | 1,26   |       | 0,00€ |            |    |      |     |
| Ma | aschine   | Maschine 2 |       |      | Geräte       | <automatisch></automatisch> | 0,00€ | 1      |       | 0,00€ |            |    |      |     |
|    |           |            |       |      |              |                             |       |        |       |       |            |    |      |     |

### 2.3. Ermittlung der Vorhaltekosten / h

Abbildung 2.3. Arbeitsblatt Maschine

| Immediaten       Maschinen       Maschinen       Maschinen       Maschinen         Home: Startseite.// Arbeitsablaffe-00* Textie: Alle Texte: X/* Texte: Text (Kernsanierung* Sets: Alle Sets: X/ Sets: Set (r-001) X/       Maschinen: X/       Maschinen: X/       Maschinen: Weschinen X/       Maschinen: Maschine (X)         Maschine       Status *       Betriebabereit       Status *       Betriebabereit       Betriebabereit       Betriebabereit       Betriebabereit       Betriebaser *       Betriebaser *       Betriebaser                                                                                                    |                                                                                                    |                | Eormat Projek                              | t Datensatz Extras ?<br>♥ ® @                                                                                                    | T # S      | A Z         | % 11.1<br>11.2 €s | : 126    | đ :   | 3 <b>3</b>          |           |                |                               |
|----------------------------------------------------------------------------------------------------|----------------------------------------------------------------------------------------------------|----------------|--------------------------------------------|----------------------------------------------------------------------------------------------------|------------|-------------|-------------------|----------|-------|---------------------|-----------|----------------|-------------------------------|
| Anschine       Anschine       Anschine <t< th=""><th>mmdaten   Ma</th><th>aschiner</th><th>ı   Maschine</th><th></th><th></th><th></th><th></th><th></th><th></th><th></th><th></th><th></th><th></th></t<>                                                                                                    | mmdaten   Ma                                                                                                    | aschiner       | ı   Maschine                               |                                                                                                    |            |             |                   |          |       |                     |           |                |                               |
| Suchen       F3<br>Neu       F3<br>Neu       Betriebset*       Betriebset*       Betriebset*         Duplatered       Strg#B*       Betriebsetreit       Betriebsetreit         Duplatered       Strg#B*       Matchcode       Kipper         Bearbeiten       Matchcode       Kipper       Bearbeiten       Bearbeiten         Nachschlagen*       F5<br>Speichen       Kirztex       Lager*       Mascheinerhalle       Bearbeite         Lager*       Mascheinerhalle       Strg#B*       Matchcode       Kirztex       Strg#B*         Lager*       Mascheinerhalle       Strg#B*       Goodyeer       Kirztex       Strg#B*         Aus Date laden       Yorkstenstele*       Eristionto*       Automatisch>>       Strg#B*       Strg#B*       Strg#       Strg#B                                                                                                    | Maschine                                                                                                    | Arbeitsablaute | Allgemeines                                | xte ×/ Texte: Text (Kernsanieru                                                                                                    | no Sets: A | vie Sets ×/ | Sets: Set (       | r-001) × | / Mas | Einst               | ellungen  | Maschine       | en: Maschine (r               |
| Neu       F8         Duplizeren       Step 478         Matchode       Kipper         Etkett/Karte druden *       Kirztext         Beacheiten       Kirztext         Nachschiagen*       F5         Speichern       F6         Abbildung       Lager *         Auschniekte *       Lidgerphat         Heinershale       Lidgerphat         Nachschiagen*       F6         Abbildung       A1         Auschniekter *       Haschinerhale         Lösten       F6         Abbildung       A1         Von Scanner/Kamera holen       Grundgerät         Löschen       F6         Beschreibung       S/N       Typ         Beschreibung       S/N       Typ         Von Scanner/Kamera holen       Grundgerät       2913-0330         Löschen       F6       Beschreibung       S/N         Matchode Multischen       2913-0330       Mercedes 35 t       16000         Isosanor/Kamera holen       Grundgerät       2913-0330       Mercedes 35 t       16000         Matchoden Multischen       29       KW       9.55       15.70%         Matchobeter       JSto                                                                                                    | Suchen                                                                                                    | E3             | Nummer *                                   | K001                                                                                                    |            |             |                   |          |       | Betriebsa           | rt *      | Betriebsstu    | nden                          |
| Duplateren     Strage*     Matchcode     Kpper       Etkett/Karte druden *     Matchcode     Kpper       Bearbeiten     Matchcode     Kpper       Nachschlagen*     F5       Speichen     F7       Löschen     F6       Abbidung     Aus Datei laden       Vorhaltekonsen/Kamera holen     Edischneithelle       Löschen     F6       Abbidung     Aus Datei laden       Vor Saamer/Kamera holen     Grundgerät       Löschen     F6       Aus Datei laden     Matchinethelle       Vorsaamer/Kamera holen     Grundgerät       Dischen     F7       Löschen     F6       Aus Datei laden     Matchinethelle       Vorsaamer/Kamera holen     Grundgerät       Dischen     F7       Löschen     F7       Löschen     F8       Betriebsstoff     Löger/Bitz       Aus Datei laden     Matchcote Samp       Vorsaamer/Kamera holen     F8       Betriebsstoff     Betriebsstoff       Betriebsstoff     Diesel       Motoriestang     5/N       YP resinder %     15.70%       Matthoeter     1,00,00%       Verbrauch je KWh     0,15       Betriebs                                                                                                    | Neu                                                                                                    | F8             | Status *                                   | Betriebsbereit                                                                                                    |            |             |                   |          |       | Finheit *.          | Format *  | h              | <automati< td=""></automati<> |
| Definition     Service     Service     Service     Service       Beschreiten     Image in the service     Image in the service     Image in the service     Image in the service       Nachschlagen*     F5       Spechern     F7       Löger in F7     Löger in LW Köper Malrad       Aubsiduigen*     F6       Abbidung     Image in the service       Aus bate laden     F6       Von Scanner/Ramera holen     Eeschreibung       Von Scanner/Ramera holen     Eeschreibung       Von Scanner/Ramera holen     Forundgerät       Seehen     Eeschreibung       Vertere Schritte     Eeschreibung       Seehen     Eeschreibung       Siehe auch     Machinethe Zeel       Michabeter     Image in the service       Michabeter     Image in the service       Siehe auch     Image in the service       Michabeter     Image in the service       Betriebsstoffe     Image in the service       Liger in the service     Image in the service       Michabeter     Image in the service       Michabeter     Image in the service       Michabeter     Image in the service       Betriebsstoffe     Image in the service       Betriebstoffe     Image in the service       Betrie                                                                                                    | Duplizieren                                                                                                    | StratE8        | Matchcode                                  | Kinner                                                                                                    |            |             |                   |          |       | Leistung            | - onnac   | 43.4           | -criatomat                    |
| Etikett/Karte druken >     Umppe:     Umppe:       Bearbeiten     Kurztext     LKW Kpper       Nachschlagen*     F5       Speichen     F7       Löschen     F7       Löschen     F7       Löschen     F6       Abbidung     Al.       Aus Datei laden     Vorhaltemonate       Vorsamer /Kamera holen     Löger *       Löschen     F6       Beschreibung     S/N       Yv Scanner /Kamera holen     C. Maschinenkamponenten       Veitere Schritte     Siehe auch       Veitere Schritte     F1       Diesel     Motorigen 1, 35 (1 Liter       Watzung 25 (1 Liter     Siehe auch       Mitarbeiter     1, 500,00 €       Wartung + PRege 12,00%     Siehe auch       Kurzteker     Siehe auch       Mitarbeiter     1, 500,00 €       Weitwisstoffe     1, 500,00 €       Betriebsstoffe     5,00,00 €       Betriebsstoffe     5,00,00 €       Betriebsstoffe     5,00,00 €       Löger     1, 500,00 €       Weitwisstoffe     1, 500,00 €       Betriebsstoffe     1, 500,00 €       Betriebsstoffe     1, 500,00 €       Betriebsstoffe     1, 500,00 €       Betriebsstoffe     <                                                                                                    | bupilateren                                                                                                    | Sugno          | Gruppe * IKW Kinner                        |                                                                                                    |            |             |                   |          |       | Leistung            | einheit * | m3             |                               |
| Bearbeiten     Allrad       Nachschagen*     FS       Nachschagen*     FS       Jobiduen     FS       Jaschanzer     Gardinerhalle       Lager *     Maschinerhalle       Lager *     Maschinerhalle       Lager *     Maschinerhalle       Lager *     Maschinerhalle       Lager *     Maschinerhalle       Lager *     Maschinerhalle       Lager *     Maschinerhalle       Notatel laden     Yorkattele *       Von Scanner/Manera holen     Foldskonto *       Von Scanner/Manera holen     Beschreibung       Von Scanner/Manera holen     Beschreibung       Von Scanner/Manera holen     Beschreibung       Von Scanner/Manera holen     Beschreibung       Stele auch     Matheter       Betriebsstoff*     Diseel       Motorelist     Diseel       Motorelist     Steine auch       Stehe auch     Stehe auch       Mitzheter     1.500,00 €       Lichtrain*     1.500,00 €       Verbrauch je With 0.00 €     1.500,00 €       Betriebsstoff*     1.500,00 €       Verbrauch je With 0.00 €     1.500,00 €       Mitzheter     1.500,00 €       Mitzheter     1.500,00 €       Wartinger <t< td=""><td>Etikett/Karte drucken</td><td>»</td><td>Kurztext</td><td>KW Kinner</td><td></td><td></td><td></td><td></td><td></td><td>Mitarbeite</td><td>ar *</td><td></td><td></td></t<>                                                                                                    | Etikett/Karte drucken                                                                                                    | »              | Kurztext                                   | KW Kinner                                                                                                    |            |             |                   |          |       | Mitarbeite          | ar *      |                |                               |
| Bearbeiten       Machalagen*       FS         Nachoshigen*       FS         Speichern       FF         Lager *       Maschinerhale         Lager *       Maschinerhale         Aus Date laden       FF         Aus Date laden       FG         Vorhaltenomate 40       2,50%         Vertezers holding       Cutomatisch >         Aus Date laden       Forschnethale         Vorhaltenomate 40       2,50%         Vertezers holding       Cutomatisch >         Weitere Schritte       Fision to *         Festeren und löschen       Forschnethologen         Vertezers 10, 100, 00%       Exercise 100, 00%         Vertezers 10, 100, 00%       Exercise 100, 00%         Persetzen und löschen       Fision 100, 100, 100         Persetzen und löschen       Fision 100, 100, 100         Persetzen und löschen       Fision 100, 100, 100         Persetzen und löschen       Fision 100, 100, 100         Persetzen und löschen       Fision 100, 100, 100         Persetzen und löschen       Fision 100, 100, 100         Persetzen und löschen       Fision 100, 100         Persetzen und löschen       Fision 100, 100         Persetzen und lösche                                                                                                    |                                                                                                    |                | Beschreihung                               | KW Kipper M Allrad                                                                                                    |            |             |                   |          |       | Lobotarif           | *         | Maschinist     |                               |
| Nachschlagen*     F5       Speichen     F7       Lager*     Maschinenhalle       Lager/*     Maschinenhalle       Lager/*     Lager/*       Aus Datei laden     Vorhaltemonate       Vorhalteinonate     2,50%       Vorhalteinonate     2,50%       Vorhaltemonate     40,00%       Must laden     Verteizeitsatz %       Von Scanner/Kamera hole     Maschinenhalle       Von Scanner/Kamera hole     Maschinenkomponenten       Von Scanner/Kamera hole     Maschinenkomponenten       Von Scanner/Kamera hole     Maschinenkomponenten       Vertere schritte     *       Freeten und löschen     Beschreibung       Steite auch     *       Mitcheler     100.00%       Werbrauch je KWh     0,15       Verbrauch je KWh     0,15       Wartung + Pfiege 12,00%     #       # Kosten je BS 51,01 €     Uter       Mitcheler     100,000 €       Verbrauch je KWh     1,500,00 €       Verbrauch je KWh     1,500,00 €       Mitcheler     1,500,00 €       Wartung + Pfiege 12,00%     #       # Kosten je BS 51,01 €     Muter       Mitcheler     1,500,00 €       Werickastofffe     1,500,00 €                                                                                                    | Bearbeiten                                                                                                    |                | Descriteiburig                             | LKW Kipper M Airau                                                                                                    |            |             |                   |          |       | Zeitvoraz           | ha        | 60             | Min                           |
| Nachsziegen*       F5         Speichern       F7         Löger **       Maschinenhalle         Autozurgejarre       4         Löger **       Maschinenhalle         Kostenstel *       Vorhaltennate         Aus Datei laden       Vorhaltenstel *         Vor Samer/Kamera hole       Erioskonto *         Vaschinenkomponenten       Vorhaltenstel *         Weitere Schritte       F3         Betriebsstoff *       Desel         Motorieistung       259         Kotenestiger *       Vorhaltenstel *         Erisetzen und löschen       F3         Betriebsstoff *       Desel         Motorieistung       259         Kotenieistung       259         KW       Vorhaltekosten         Betriebsstoff *       Desel         Motorieistung       259         Verbrauch je KWh       0,15         Verbrauch je KWh       0,15         Wartung + Pflege       12,00%         Mitzbriefster       556,101 €         Motorieistung       259         KW       Vorhaltekosten         Presinder %       15,70%         Mathriefe       Estopispic (11ter         <                                                                                                    |                                                                                                    |                |                                            |                                                                                                    |            |             |                   |          |       | Nutrus              | iole      | 4              | 100.009/                      |
| Speichern       F7       Loger       1000,00%         Lödehm       F6         Abbidung       All         Aus Date laden       Kalk. Zinssatz %       2,50%         Verteizetsatz %       40,00%         Kalk. Zinssatz %       2,50%         Verteizetsatz %       40,00%         Mus Date laden       Maschinenkomponenten         Vori Sarmer Kamera holen       Beschreibung       5/N       Typ       Fabrikat KGr       Gew       Neuwert       B3       Inbetz       Email         Verterzestatz %       40,00%       Maschinenkomponenten       2913-0350       Mercedes       35 til 1000       185.933,00 €       2002       185.933,00 €       2002       12.05       31.12.05       31.12.05       31.12.05       31.12.05       31.12.05       31.12.05       31.12.05       31.12.05       31.12.05       31.12.05       31.12.05       31.12.05       31.12.05       31.12.05       31.12.05       31.12.05       31.12.05       31.12.05       31.12.05       31.12.05       31.12.05       31.12.05       31.12.05       31.12.05       31.12.05       31.12.05       31.12.05       31.12.05       31.12.05       31.12.05       31.12.05       31.12.05       31.12.05       31.12.05       31.12.05                                                                                                    | Nachschlagen *                                                                                                    | F5             | 1                                          | Maashiaashalla                                                                                                    |            |             |                   |          |       | Washaltas           | janre     | 40             | 100,00%                       |
| Löcken F6<br>Abbidung  AL Accord and the set of the set of the s | Speichern                                                                                                    | F7             | Lager                                      | Maschinenhalle                                                                                                    |            |             |                   |          |       | Vorhalten           | nonate    | 40<br>Continue | 100,00%                       |
| Abbidung       Automatisch>       Kak, Zinsatz % 2,50%, Vertalzetisatz % 40,00%         Auz Date laden       Fridikonto*        Vertalzetisatz % 40,00%         Van Date laden       Waschinenkomponenten        Sicher Mamera holen       Inbetr.       Eriskatz % 40,00%         Weitere Schritte       Image: Sicher Mamera holen       Image: Sicher Mamera holen                                                                                                    | Löschen                                                                                                    | F6             | Lagerplatz                                 | AI                                                                                                    |            |             |                   |          |       | KalkGru             | ppe       | Gerate         |                               |
| Abildung       Cautomatisch>       Verteizeitsatz %       40,00%         Aus Date laden<br>Von Scanner/Kamera holen<br>Löschen       Maschinenkomponenten       Image: Construct of the second second se                                                                                                    |                                                                                                    |                | Kostenstelle *                             | and the second second se |            |             |                   |          |       | Kalk, Zins          | satz %    | 2,50%          |                               |
| Aus Datei laden       Von Samer//Kamera holen         Löschen                                                                                                    | Abbildung                                                                                                    | ۵              | Erloskonto *                               | <automatisch></automatisch>                                                                                                    |            |             |                   |          |       | Verteilzei          | tsatz %   | 40,00%         |                               |
| Weitere Schritte         Image: Schritte         Image: Sc                                                                                                    | Aus Datei laden<br>Von Scanner/Kamera h<br>Löschen                                                                                                    | holen          | C Maschinenko                              | Beschreibung                                                                                                    | 5/N        | Тур         | Fabrikat          | KGr      | Gew   | Neuwert             | BJ In     | betr. Ern.     | am Gewähi                     |
| Weitere Schritte         Ets door global         Ets door global         Ets door                                                                                                    | Loberterr                                                                                                    |                | ▶ Grundgerät                               |                                                                                                    |            | 2913-0350   | Mercedes          | 35 t     | 16000 | 185 938 00 <b>€</b> | 2002      |                |                               |
| Preter     Oddojea     Ordojea     Ordojea     Ordojea     Ordojea       Freetzen und löschen     Image: Status     Image: Status     Image: Status     Image: Status     Image: Status       Image: Status     Image: Status     Image: Status     Image: Status     Image: Status     Image: Status       Image: Status     Image: Status     Image: Status     Image: Status     Image: Status     Image: Status       Image: Status     Image: Status     Image: Status     Image: Status     Image: Status     Image: Status       Image: Status     Image: Status     Image: Status     Image: Status     Image: Status     Image: Status       Image: Status     Image: Status     Image: Status     Image: Status     Image: Status     Image: Status       Image: Status     Image: Status     Image: Status     Image: Status     Image: Status     Image: Status       Image: Status     Image: Status     Image: Status     Image: Status     Image: Status     Image: Status       Image: Status     Image: Status     Image: Status     Image: Status     Image: Status     Image: Status       Image: Status     Image: Status     Image: Status     Image: Status     Image: Status     Image: Status       Image: Status     Image: Status     Image: Status     Image: Status     I                                                                                                    | Weitere Schritte                                                                                                    |                | Paifan                                     |                                                                                                    |            | 2010 0000   | Coodyear          | 551      | 10000 | 9 750 00 E          | 2004      | 21.1           | 2 05 21 12 04                 |
| Ersetzen und löschen                                                                                                    | There is a second second secon |                | Keiren                                     |                                                                                                    |            |             | Goodycai          |          | _     | 0.750,00 €          | 2004      | 51.1           | 2.05 51.12.0-                 |
| Siehe auch     Image: Siehe Stoffe     Siehe Stoffe                                                                                                    | Ersetzen und löschen.                                                                                                    |                | L#                                         |                                                                                                    |            |             |                   |          | -     |                     |           |                |                               |
| Siehe auch         Image: Siehe such         Vorlatie Osten           Mitarbeiter         Löper jesstoffe         1,500,00 €           Mitarbeiter         Kfz-Steuer         1,500,00 €           Mitarbeiter         Kfz-Steuer         1,500,00 €           Mitarbeiter         Kfz-Steuer         1,500,00 €           Mitarbeiter         Löper jesstoffe         1,500,00 €           Löper jesstoffe         1,500,00 €         mtl. A+V           Mitarbeiter         Kfz-Steuer         1,500,00 €           Unterbringung         8,000,00 €         mtl. A+V           Betriebsstoffe         Unterbringung         1,500,00 €           Läger         Mitarbeiter         Attriate för attriation (frame)         0,000 €           Merkmale         Mitarbeiter         Not - Kösten 12,696,34 €         000,00 €                                                                                                    |                                                                                                    |                | Retriebectof                               | Rosten                                                                                                    |            |             |                   |          |       | Vorb                | altekoste |                |                               |
| Betriebsstoff*         Dised              P Reunet Summe [194:689,00 €            Motoriestung 259         kW           Verbrauch je kWh 0,15         Liter           Energiepres         1,55 € / Litter           Wartung + Pflege 12,00%         att/wiedebWert           = Kosten je BS 61,01 €              mtl. RepKst. %            Siehe auch              mtl. RepKst. %             3,54%           Reparaturkosten              S.300,49 €            Mitarbeiter         Libhrainfe           Lobritarife         Betriebsstoffe           Läger         Unterbringung           Merkmale         Constitution                                                                                                    |                                                                                                    |                | 11 Decreossion                             | KUSCEII                                                                                                    |            |             |                   |          |       | J- Vorna            | aitekoste |                |                               |
| Motoriestung         229         kW           Verbrauch je kWh 0, 15         Uter         100,00%           Energiepreis         1,35 €/ Litter         Hits 200%           Wartung + Pflege         12,00%         Hits 200%           ■ Kosten je BS         61,01 €         mtl. A+V           Siehe auch         ■ Jährliche Zusatzkosten         mtl. A+V           Mitarbeiter         Löper 1.500,00 €         mtl. A+V           Löhntarlfe         Versicherung         8.000,00 €           Unterbringung         Betriebsstoffe         Liberbringung           Läger         Antung förstömstoffe         Attrieue förstömstoffe                                                                                                    |                                                                                                    |                | Betriebsstoff *                            | Diesel                                                                                                    |            |             |                   |          |       | ø Neuwer            | t Summe   | 194.688,00     | )€                            |
| Wetrauch je kWh 0,15         Liter         Kaufpreisantell %         100.00%           Enregieneis 1,35 € / 1 Liter         Presinder %         115,70%         Akt.WiederbWert 225,254,02 €           Wartung + Pflege 12,00%         = Kosten je BS 61,01 €         mtl. A+V         S22,418 € 2,63%           Siche auch         IIII Jährliche Zusatzkosten         mtl. A+V         S,924,18 € 2,63%           Mitarbeiter         Löbntarife         S.900,49 € 75,00%         mtl. VorhKosten 12,6596,34 €           Betriebsetoffe         Unterbringung         8.000,00 €         mtl. VorhKosten 12,6596,34 €           Läger         Mitarbeiter         Ornalitional filteran         Attivitester           Läger         Enrejeneiter         Ornalitional filteran         Attivitester                                                                                                    |                                                                                                    |                | Motorleistung                              | 269                                                                                                    |            |             |                   | k        | (W    |                     |           |                |                               |
| Energiepreis         1,35 € / 11ter         Presindex %         115,70%           Wartung + Piege 12,00%         atk.WederbWet 22,524,02 €         md. A+V         5.254,02 €           ■ Kosten je B5 61,01 €         md. A+V         5.924,18 €         2,63%           Mitarbeiter         Im Jahriche Zusatzkosten         Reparaturkosten 5.90,09 €         75,00%           Löhntarife         Kfz-Steuer         1.500,00 €         md. vorhKosten je B6,6,34 €           Betriebsstoffe         Unterbringung         0.000,00 €         Betriebsstoffe           Läger         Antung Energieficience         0.totkingf €         Motabelter                                                                                                    |                                                                                                    |                | Verbrauch je kWh                           | 0,15                                                                                                    |            |             |                   | L        | .iter | Kaufpreis           | anteil %  | 100,00%        |                               |
| Wartung + PRege 12,00%         Akt.WiederbWert 225.254,02 €           = Kosten je B5 61,01 €         mtl. A+V           Siehe auch         mtl. A+V           Mitarbeiter         Imit RepKst. %           Löhntarife         Siehe auch           Mitarbeiter         Kfz-Steuer           Löhntarife         Sio0,00 €           Betriebsstoffe         Unterbringung           Läger         Faitung           Merkmale         Aktivited für Versicherung                                                                                                    |                                                                                                    |                | Energiepreis                               | 1,35 € / 1 Liter                                                                                                    |            |             |                   |          |       | Preisinde           | x %       | 115,70%        |                               |
| = Kosten je BS         61,01 €         mtl. A+V         5.92,4;18 € 2,63%           Siche auch         mtl. Rep. 45t, %         3,54%           Mitarbeiter         Löhntarife         mtl. Zusatzkosten         Reparaturkosten           Löhntarife         Kfz-Steuer         1.500,00 €         mtl. Zusatzkosten         75,00%           Betribsstoffe         Unterbringung         12.696,34 €         Betribseinheiten         12.696,34 €           Läger         Merkmale         Neuring         Opticitient         Athlitent         72,55 €                                                                                                    |                                                                                                    |                | Wartung + Pflege                           | 12,00%                                                                                                    |            |             |                   |          |       | Akt.Wied            | erbWert   | 225.254,02     | !€                            |
| Siehe auch         mtl. RepRst. % 3,54%           Siehe auch         mtl. RepRst. % 3,54%           Reparaturkosten         S.980,99 €         75,00%           Mitarbeiter         Kfz-Steuer         1.500,00 €         mtl. 2usatzkosten         mtl. 2usatzkosten           Lohntarife         Versicherung         8.000,00 €         mtl. 2usatzkosten         791,67 €         mtl. vorhKosten         12.696,34 €         Betriebseinheiten         175         Unterbringung         Läger         Vorhaltekosten / h         72,55 €         Vorhaltekosten / h         72,55 €                                                                                                    |                                                                                                    |                | = Kosten je BS                             | 61,01€                                                                                                    |            |             |                   |          |       | mtl. A+V            |           | 5.924,18€      | 2,63%                         |
| Siehe auch     mll Jährliche Zusatzkosten     Reparaturkosten     5.980,49 €     75,00%       Mtarbeiter     Kfz-Steuer     1.500,00 €     mll. Vorh. Kosten     12.696,34 €       Lohntarife     Unterbringung     8.000,00 €     Betriebseinheiten     175       Läger     Erhaltung     Dateidente für Unterbringung     Vorhaltekosten / h     72,55 €                                                                                                    |                                                                                                    |                |                                            |                                                                                                    |            |             |                   | _        |       | mtl. Rep.           | -Kst. %   | 3,54%          |                               |
| Mitarbeiter         Kfz-Steuer         1.500,00 €         mtl. Zusatzkosten         791,67 €           Mitarbeiter         Versicherung         8.000,00 €         mtl. Vorh. Kosten         12.696,34 €           Betribsstoffe         Unterbringung         Etribsstoffe         Vorhaltekosten / h         72,55 €           Werknale         Merknale         Merknale         Merknale         Merknale         Merknale                                                                                                    |                                                                                                    |                | 🧾 Jährliche Zu                             | satzkosten                                                                                                    |            |             |                   |          |       | Reparatu            | rkosten   | 5.980,49€      | 75,00%                        |
| Mitabeler Livbrarfe Urzisteuer 1.500,00 € nut. vorhKosten 12.696,34 €<br>Lohnarfe Uesickerung 8.000,00 € Betriebseinheiten 175<br>Läger Eriebseinheiten h 72,55 € Norhaltekosten / h 72,55 €                                                                                                    | Siehe auch                                                                                                    |                | WE 01                                      | 4 500 00 5                                                                                                    |            |             |                   |          |       | mtl. Zusa           | tzkosten  | 791,67€        |                               |
| Lohntarife versionerung 8.000,00 € Betriebseinheiten 175<br>Betriebsstoffe Linterbringung Enhaltung Enhaltung Enhaltung Enhaltung Aussieheiten /h 72,55 € Vorhaltekosten /h 72,55 €                                                                                                    | Siehe auch                                                                                                    |                | Krz-Steuer                                 | 1.500,00 €                                                                                                    |            |             |                   |          |       | mtl. Vorh           | -Kosten   | 12.696,34      | €                             |
| Beriteksstoffe Unteroringung Vorhaltekosten / h 72,55 €                                                                                                    | Siehe auch<br>Mitarbeiter                                                                                                    |                |                                            | 8.000,00 €                                                                                                    |            |             |                   |          |       | Betriebse           | inheiten  | 175            |                               |
| Läger Erhaltung Vorhaltekosten / h 72,55 €                                                                                                    | Siehe auch<br>Mitarbeiter<br>Lohntarife                                                                                                    |                | Versicherung                               |                                                                                                    |            |             |                   |          |       |                     |           |                |                               |
| Merkmale                                                                                                    | Siehe auch<br>Mitarbeiter<br>Lohntarife<br>Betriebsstoffe                                                                                                    |                | Versicherung<br>Unterbringung              |                                                                                                    |            |             |                   |          |       |                     |           |                |                               |
| The second second second second second second second second second second second second second second second se                                                                                                    | Siehe auch<br>Mitarbeiter<br>Lohntarife<br>Betriebsstoffe<br>Läger                                                                                                    |                | Versicherung<br>Unterbringung<br>Erhaltung |                                                                                                    |            |             |                   |          |       | Vorhaltek           | osten / h | 72,55€         |                               |

#### Ermitteln von Betriebsstoffkosten (rote Markierung):

#### Beispiel 2.2.

Sie verwenden einen LKW mit einer Leistung von 269 kW (~365 PS) und einem Verbrauch von 40,35 Liter/100 Km.

Der Verbrauch je kWh berechnet sich damit zu:

```
40,35 Liter / 269 kW = 0,15 L/kW
```

Die Kosten je BS (Betriebsstunde) betragen:

Den hinterlegten *Energiepreis* können Sie bei Bedarf im Arbeitsblatt Stammdaten | Artikel | Rohstoffe für den verwendeten Betriebsstoff (hier: *Diesel*) anpassen.

#### Summenbildung und Zusatzkosten:

Die Summe der Neuwerte wird im Feld Ø Neuwert Summe angezeigt (grüne Markierung).

Erfassen Sie die Jährlichen Zusatzkosten mit automatischer Ermittlung der Monatlichen Zusatzkosten (mtl. Zusatzkosten, blaue Markierung).

Erfassen Sie die weiteren Maschinendaten zur Ermittlung der Vorhaltekosten pro Betriebsstunde (Vorhaltekosten / h):

| 😭 Einstellungen                                                        |                                              |                                     | Leistu               | ing                     | Ladekapazität des Kippers in m <sup>3</sup> .                                                                                                    |
|------------------------------------------------------------------------|----------------------------------------------|-------------------------------------|----------------------|-------------------------|----------------------------------------------------------------------------------------------------|
| Betriebsart *<br>Einheit *, Format *<br>Leistung<br>Leistungseinheit * | Betriebsstund<br>h<br>43,4<br>m <sup>3</sup> | en<br>  <automatisch></automatisch> | Zeitvo               | orgabe                  | Zeitvorgabe für das Bedienpersonal bei<br>einer Maschineneinheit. (Die Zeitvorgabe<br>wird in den Lohnanteil der Projektposition<br>übertragen.) |
| Lohntarif *<br>Zeitvorgabe                                             | Maschinist<br>60                             | Min                                 | <i>Nutzu</i><br>bzw. | ngsjahre<br>Vorhaltemo- | Die Nutzungsjahre bzw. Vorhaltemonate in % der BGL-Ansätze.                                                                                      |
| Nutzungsjahre<br>Vorhaltemonate<br>KalkGruppe                          | 4<br>40<br>Geräte                            | 100,00%<br>100,00%                  | nate                 |                         | Die Anzahl Vorhaltemonate dient als Basis<br>zur Ermittlung der Abschreibung.                                                                    |
| Kalk, Zinssatz %<br>Verteilzeitsatz %                                  | 2,50%<br>40,00%                              |                                     | Kalk. Zinssatz %     |                         | Der Kalkulationszinssatz wirkt sich auf die monatliche Abschreibung und Verzinsung aus.                                                          |
|                                                                        |                                              |                                     | Vertei               | lungssatz               | Wird z. Z. noch nicht benutzt                                                                                                    |

Weitere Daten zur Ermittlung der Vorhaltekosten je Betriebsstunde:

J

ø

Ka Pr

Ał

m m

Re m m Ве Ve

| ) Vorhaltekoste   | n           |        | Kaufpreisante                          | il                 | Enthält den kalkulato<br>eil in % für die betrie | prischen Kaufpreisan-<br>ebliche Nutzung. Die- |
|-------------------|-------------|--------|----------------------------------------|--------------------|--------------------------------------------------|------------------------------------------------|
| Neuwert Summe     | 194.688,00€ |        |                                        |                    | ser Prozentsatz wirkt                            | sich auf die Höhe der                          |
| aufpreisanteil %  | 100,00%     |        |                                        |                    | Abschreibung aus.                                |                                                |
| eisindex %        | 115,70%     |        | Preisindex %                           |                    | )er Preisindex ent                               | hält den Wiederbe-                             |
| kt.WiederbWert    | 225.254,02€ |        | i i olonidox /o                        |                    | chaffungswort nach                               | den Nutzungsishren                             |
| tl. A+V           | 5.924,18€   | 2,63%  |                                        |                    | schanungswert nach                               | den Nutzungsjähren.                            |
| tl. RepKst. %     | 3,54%       |        | Akt.                                   | Wie-               | Der aktuelle Wie                                 | derbeschaffungswert                            |
| eparaturkosten    | 5.980,49€   | 75,00% | derbWert                               |                    | ergibt sich aus:                                 |                                                |
| ti. Zusatzkosten  | 791,67€     |        |                                        |                    | -                                                |                                                |
| ti. VorhKosten    | 12.696,34 € |        |                                        |                    | Neuwert Summe x                                  | Kaufpreisanteil %                              |
| etriebseinheiten  | 1/5         |        |                                        |                    | x Preisindex %                                   |                                                |
| orhaltekosten / h | 72,55€      |        | mtl A+V                                |                    | Aonatliche Abschreil                             | hung und Verzinsung                            |
|                   |             |        | ,,,,,,,,,,,,,,,,,,,,,,,,,,,,,,,,,,,,,, |                    | Berechnung siehe u                               | inten).                                        |
|                   |             |        | mtl. RepKst.                           | %                  | Aonatliche Reparatu<br>Ier BGL.                  | rkosten in %, z.B. aus                         |
|                   |             |        | Reparaturkost<br>(Betrag und           | <i>ten</i><br>Pro- | Die Reparaturkosten                              | ergeben sich als:                              |
|                   |             |        | zent)                                  |                    | Akt. WiederbWer<br>Kst. %                        | t x mtl. Rep                                   |
|                   |             |        |                                        |                    | Berücksichtigung d<br>Prozent) der BGL-A         | ler Reparaturkosten<br>nsätze.)                |
|                   |             |        | mtl. VorhKos                           | sten               | Summe aus:                                       |                                                |
|                   |             |        |                                        |                    | mtl. A+V + Repar<br>Zusatzkosten                 | aturkosten + mtl.                              |
|                   |             |        | Vorhaltekoste                          | n/h                | Die Vorhaltekosten<br>sich aus:                  | pro Stunde ergeben                             |

mtl. Vorh.-Kosten / Betriebseinheiten

#### Monatlichen Abschreibung und Verzinsung (mtl. A + V):

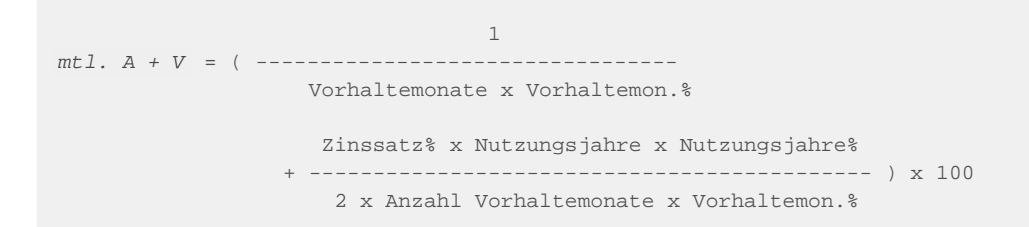

### 2.4. Weitere Registerkarten

| Registerkarte "S<br>Erfassen Sie die | <b>Spezifikationen"</b><br>Maschinenspezifika                | tionen auf der Registerkarte Spezif   | ikationen:               |
|--------------------------------------|--------------------------------------------------------------|---------------------------------------|--------------------------|
| Abbildung 2.4. Re                    | gisterkarte Spezifikatio                                     | nen                                   |                          |
| MOS'aik Projektverwaltung (Firma     | Muster AG)                                                   |                                       |                          |
| Datei Bearbeiten Ansicht Einfüg      | gen <u>F</u> ormat <u>P</u> rojekt Datensatz Extras <u>?</u> |                                       |                          |
| n 🚅 l 🚓 🕫 Tal 🗼 🖻 💼                  | X   ∽                                                        | ↓ T # S A Z   % ಔ €s   🎇   🛔 🔒 🛔      |                          |
|                                      |                                                              |                                       |                          |
| Stammdaten   Maschin                 | en   Maschine                                                |                                       |                          |
| C Home: Startseite Maschinen:        | Alle Maschinen X Maschinen: Maschine (K00.1) X               |                                       |                          |
| To rome, star dene / Maschinen.      |                                                              | Spezifikationen der Maschine » K001 « |                          |
| 8 Maschine •                         | Merkmal *                                                    | Wert *                                |                          |
| Suchen F3                            | Nutzlast                                                     | 40                                    |                          |
| Dunizieren Stra+E8                   | Pahrgestelinummer                                            | 123456789                             |                          |
| La bopileren bogino                  | Reifengröße hinten                                           |                                       |                          |
| Etikett/Karte drucken »              | Renerigiouse minteri                                         |                                       |                          |
| Bearbeiten                           |                                                              |                                       |                          |
| Nachschlagen * E5                    |                                                              |                                       |                          |
| Speichern F7                         |                                                              |                                       |                          |
| g Löschen F6                         |                                                              |                                       |                          |
| Se Abbildung                         |                                                              |                                       |                          |
| Abbildung C                          |                                                              |                                       |                          |
| Aus Datei laden                      |                                                              |                                       |                          |
| Löschen                              |                                                              |                                       |                          |
|                                      |                                                              |                                       |                          |
| Weitere Schritte                     |                                                              |                                       |                          |
| Ersetzen und löschen                 |                                                              |                                       |                          |
| St                                   |                                                              |                                       |                          |
| 5                                    |                                                              |                                       |                          |
|                                      |                                                              |                                       |                          |
| Line .                               |                                                              |                                       |                          |
| -                                    |                                                              |                                       |                          |
| Ger                                  |                                                              |                                       |                          |
| 11                                   |                                                              |                                       |                          |
| Siehe auch                           |                                                              |                                       |                          |
| Mitarbeiter                          |                                                              |                                       |                          |
| E Lohntarife                         |                                                              |                                       |                          |
| E Läger                              |                                                              |                                       |                          |
| 8 Merkmale                           | Allosmein Spezifikationen Patriahaataffa                     | Maschinenhuch Abhildung               |                          |
|                                      | Aigenein spezifikauorien detriebsstoffe                      |                                       |                          |
| Enthält den Namen des Merkmals.      |                                                              | Adm                                   | in - Mosaik 3.32.200.mdb |

Es können zu jeder Maschine Merkmale ausgewählt und die dazugehörigen Werte erfasst werden. Die Merkmale selbst werden unter Stammdaten | Einstellungen | Merkmale angelegt.

- Es können Merkmale vom *Typ Spezifikation* und *Projektmerkmal* nachgeschlagen werden.
- Merkmalaktionen ermöglichen es, aus dem Arbeitsblatt z.B. direkt eine Telefonnummer zu wählen, eine E-Mail an eine hinterlegte Adresse zu erstellen oder eine bestimmte Internetseite aufzurufen. Legen Sie dazu in der Tabelle Stammdaten | Einstellungen | Merkmale ein entsprechendes Merkmal an und hinterlegen in der Spalte *Aktion* bzw. beim **Bearbeiten** des Merkmals (Arbeitsblatt Merkmal) im Feld Aktion\* eine der folgenden Einstellungen:

| Aktion  | Wert                                       | Beschreibung                                               |
|---------|--------------------------------------------|------------------------------------------------------------|
| E-Mail  | <e-mail adressat=""></e-mail>              | Öffnet eine E-Mail                                         |
| Wählen  | <telefonnummer></telefonnummer>            | Wählt die Telefonnummer (bei eingerichtetem Telefondienst) |
| Gehe Zu | <internetadresse url=""></internetadresse> | Öffnet die Internet-Adresse                                |

Zum Auslösen der Aktion klicken Sie mit gedrückter [Strg]-Taste auf den Wert oder klicken auf den Wert und wählen [Strg]+[F5].

• In den Maschinenstammdaten hinterlegte Merkmale vom *Typ Projektmerkmal* werden beim Abruf eines solchen Artikels in ein Projekt in die erweiterten Merkmale des Artikels im Projektvorgang übernommen.

#### Registerkarte "Betriebsstoffe"

Erfassen Sie die Betriebsstoffe mit Angabe des Verbrauchs und der Kontroll- und Wechselintervalle auf der Registerkarte Betriebsstoffe:

Abbildung 2.5. Registerkarte Betriebsstoffe

| lome: Startseite     | Maschinen: / | Alle Maschinen × $ angle$ | Maschiner     | n: Maschine (KO | 01) ×        | Patrickestoffe der Magehine v K001 v               |
|----------------------|--------------|---------------------------|---------------|-----------------|--------------|----------------------------------------------------|
| 1aschine             | ۲            | Rohstoff *                | Soll (I)      | Kontrolle *     | Wechsel *    | Betriebsstone der Maschine » KUU1 «<br>Bemerkungen |
| uchen                | F3           | Motoröl                   | 8,0           | 01.07.2005      | 01.01.2005   |                                                    |
| leu                  | F8           | Getriebeöl                | 4,0           | 01.07.2005      | 01.01.2005   |                                                    |
| uplizieren           | Strg+F8      | Hydrauliköl               | 2,0           | 01.07.2005      | 01.01.2005   |                                                    |
| tikett/Karte drucken | »            | Lenkungsöl                | 2,0           | 01.07.2005      | 01.01.2005   |                                                    |
|                      |              |                           |               |                 |              |                                                    |
| earbeiten            | ۲            |                           |               |                 |              |                                                    |
| achschlagen *        | F5           |                           |               |                 |              |                                                    |
| peichern             | F7           |                           |               |                 |              |                                                    |
| oschen               | F6           |                           |               |                 |              |                                                    |
| bbildung             |              |                           |               |                 |              |                                                    |
| us Datei laden       |              |                           |               |                 |              |                                                    |
| on Scanner/Kamera    | holen        |                           |               |                 |              |                                                    |
| öschen               |              |                           |               |                 |              |                                                    |
|                      |              |                           |               |                 |              |                                                    |
| Veitere Schritte     | ۲            |                           |               |                 |              |                                                    |
| rsetzen und löschen  |              |                           |               |                 |              |                                                    |
|                      |              |                           |               |                 |              |                                                    |
|                      |              |                           |               |                 |              |                                                    |
|                      |              |                           |               |                 |              |                                                    |
|                      |              |                           |               |                 |              |                                                    |
|                      |              |                           |               |                 |              |                                                    |
|                      |              |                           |               |                 |              |                                                    |
|                      |              |                           |               |                 |              |                                                    |
| iehe auch            | ۵            |                           |               |                 |              |                                                    |
| litarhoitar          |              |                           |               |                 |              |                                                    |
| ohntarife            |              |                           |               |                 |              |                                                    |
| etriebsstoffe        |              |                           |               |                 |              |                                                    |
| äger                 |              |                           |               |                 |              |                                                    |
| Ierkmale             |              | Allgemein                 | Spezifikation | en Betriebs     | stoffe Masch | ninenbuch Abbildung                                |
|                      |              |                           |               |                 |              |                                                    |

#### Registerkarte "Maschinenbuch"

Auf der Registerkarte Maschinenbuch können Sie wichtige Daten zu einer Maschine ablegen. So können von der Anschaffung (Inbetriebnahme, Zulassung, ...) über die Betriebszeit (Wartung, Reparatur, Defekt, Prüfung, ...) bis zur Stilllegung (Verkauf, Abmeldung, Verschrottung, ...) diverse Daten protokolliert werden.

| earbeiten Ansich                  |                   | Muster AG)                       |                   |                              |               |            |            |         |         |                |  |
|-----------------------------------|-------------------|----------------------------------|-------------------|------------------------------|---------------|------------|------------|---------|---------|----------------|--|
|                                   | nt <u>E</u> infüg | en <u>F</u> ormat <u>P</u> rojek | t Da <u>t</u> ens | atz E <u>x</u> tras <u>?</u> |               |            |            |         |         |                |  |
|                                   | h 🛍               | <u>Х юа †</u>                    | ▶  / (            | R 🖸   Ž 🖁                    | T # S         | A Z 9      | 6 1.1.1 €§ | :   🎽   | 5       | <b>i</b>       |  |
| mdaten I Ma                       | aschine           | n I Maschine                     |                   |                              |               |            |            |         |         |                |  |
|                                   |                   |                                  |                   |                              |               |            |            |         |         |                |  |
| Home: Startseite                  | Maschinen:        | Alle Maschinen × Ma              | schinen: M        | aschine (K001) ×             |               |            |            | ·       |         |                |  |
| 1aschine                          | ۲                 | Typ *                            | Datum *           | Instanz                      | Ausführender  | Stand Ein  | h * Ko     | sten    | Beleg   | Bemerkungen    |  |
| uchen                             | F3                | Kauf                             | 17.3.02           | LKW Mayer                    |               | 100 k      | n 185.9    | 38,00€  | R020123 |                |  |
| leu                               | F8                | Zulassung                        | 20.3.02           | Zulassungsstelle             |               | 100 k      | n 1        | 150,00€ |         |                |  |
| ouplizieren                       | Strg+F8           | Inbetriebnahme                   | 1.4.02            |                              | Herr Franzen  | 133 k      | n          |         |         | Reifendruck OK |  |
| tikett/Karte drucken              | »                 |                                  |                   |                              |               |            |            |         |         |                |  |
| Bearbeiten                        |                   |                                  |                   |                              |               |            |            |         |         |                |  |
| lachschlagen*                     | E5                |                                  |                   |                              |               |            |            |         |         |                |  |
| peichern                          | F7                |                                  |                   |                              |               |            |            |         |         |                |  |
| öschen                            | F6                |                                  |                   |                              |               |            |            |         |         |                |  |
| Abbildung                         |                   |                                  |                   |                              |               |            |            |         |         |                |  |
| us Datei laden                    |                   |                                  |                   |                              |               |            |            |         |         |                |  |
| on Scanner/Kamera                 | holen             |                                  |                   |                              |               |            |            |         |         |                |  |
| öschen                            |                   |                                  |                   |                              |               |            |            |         |         |                |  |
| Veitere Schritte                  | ۲                 |                                  |                   |                              |               |            |            |         |         |                |  |
| rsetzen und löschen.              |                   |                                  |                   |                              |               |            |            |         |         |                |  |
|                                   |                   |                                  |                   |                              |               |            |            |         |         |                |  |
|                                   |                   |                                  |                   |                              |               |            |            |         |         |                |  |
|                                   |                   |                                  |                   |                              |               |            |            |         |         |                |  |
|                                   |                   |                                  |                   |                              |               |            |            |         |         |                |  |
|                                   |                   |                                  |                   |                              |               |            |            |         |         |                |  |
|                                   |                   |                                  |                   |                              |               |            |            |         |         |                |  |
|                                   |                   |                                  |                   |                              |               |            |            |         |         |                |  |
| Siehe auch                        | ۲                 |                                  |                   |                              |               |            |            |         |         |                |  |
| litarbeiter                       |                   |                                  |                   |                              |               |            |            |         |         |                |  |
| onntarife                         |                   |                                  |                   |                              |               |            |            |         |         |                |  |
| letriebsstoffe                    |                   |                                  |                   |                              |               |            |            |         |         |                |  |
| letriebsstoffe<br>äger            |                   |                                  |                   |                              |               | Abbildus   |            |         |         |                |  |
| etriebsstoffe<br>äger<br>1erkmale |                   | Allgemein Spez                   | ifikationen       | Betriebsstoffe               | Maschinenbuch | 🖉 Abbildun |            |         |         |                |  |

#### Registerkarte "Abbildung"

Ein **Bild einer Maschine** kann von einem Scanner oder einer Kamera übernommen werden: Ergänzen Sie die erfassten Daten durch ein Foto. Wählen Sie dazu Aus Datei laden oder Von Scanner/Kamera holen. Alternativ klicken Sie auf die vorhandene Abbildung, um diese durch eine andere zu ersetzen.

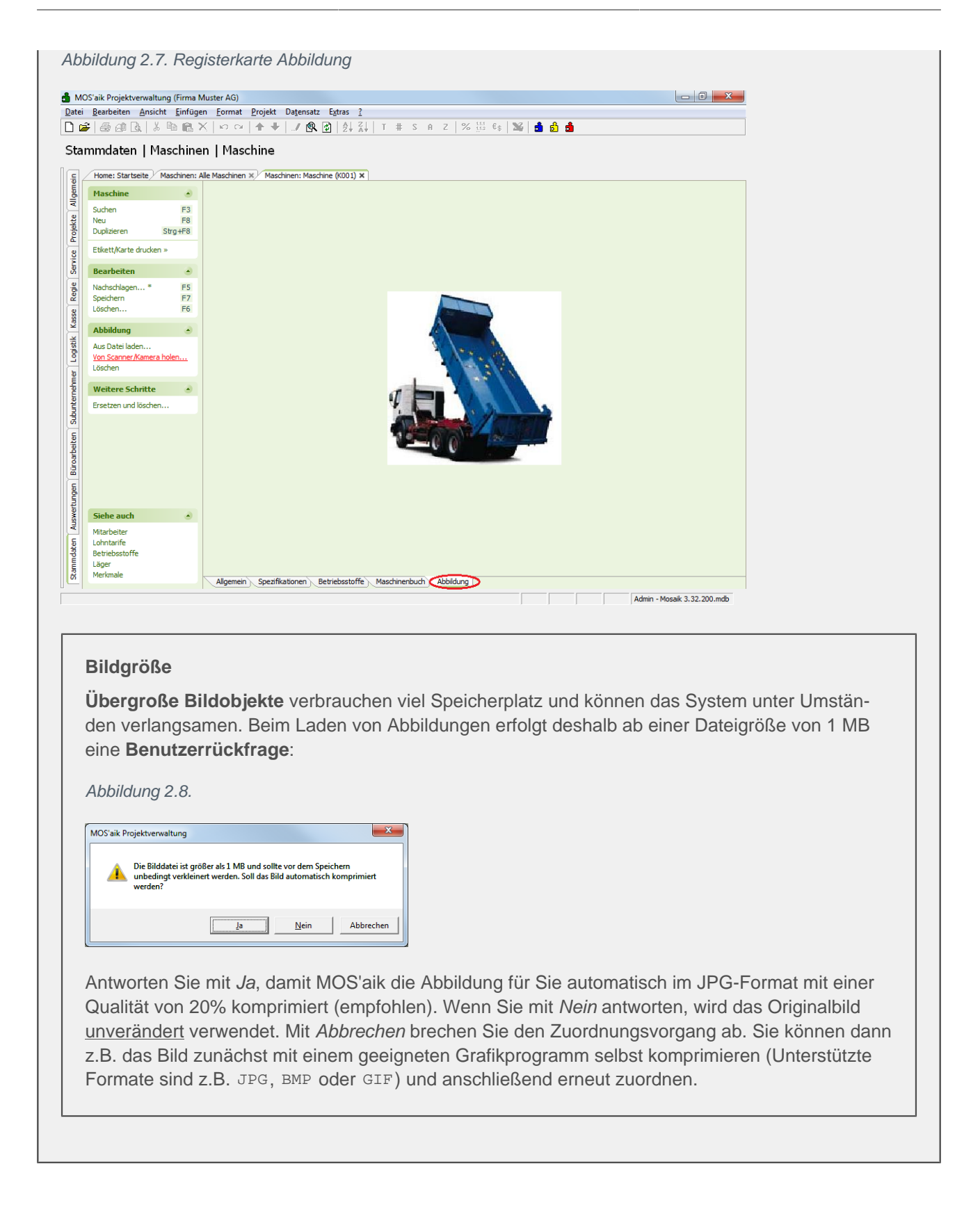

## Kapitel 3. Nachkalkulation von Maschinen

Unter Büroarbeiten | Nachkalkulation erfolgt die Nachkalkulation von Maschinen:

Abbildung 3.1. Maschinenbuchungen

| oarbeiten   N                                                   | lachkall      | ulation   M     | laterialb      | uchun     | igen             |                   |          |              |         |               |                |               |             |
|-----------------------------------------------------------------|---------------|-----------------|----------------|-----------|------------------|-------------------|----------|--------------|---------|---------------|----------------|---------------|-------------|
| Home: Startseite                                                | Adressen: /   | lle Adressen Ad | ressen: Adres: | se ×/ Na  | chkalkulation: f | Maschinenbuchunge | n × Maso | :hinen: Masc | hine ×/ | Aufträge: Auf | trag ×/ Projek | takte: 2007.0 | 0009 (götte |
| Projekt/Auftrag                                                 | ۲             | 💮 Maschine      | nbuchunger     | a Projekt | akte 2007.0      | 0009 (götter)     |          |              |         |               |                |               |             |
| 2007.00009                                                      |               | Auftrag         | * Beleg *      | OZ *      | Datum *          | Maschine *        | Menge    | FaktMge      | Einh *  | Kosten EP     | Kosten GP      | EP            | GP          |
|                                                                 |               | AB07000         | 3              |           | 21.04.2009       | K001              | 1        |              | h       | 139,89€       | 139,89€        | 139,89€       | 139,89 🕯    |
| Nachschlagen                                                    | F3            | AB07000         | 3              |           | 21.04.2009       | Hochdruckreiniger | 1        |              | h       | 18,55€        | 18,55€         | 18,55€        | 18,55 \$    |
| Bearbeiten                                                      | F4            |                 |                |           | 21.04.2009       | Hochdruckreiniger | 1        |              | h       | 20,24€        | 20,24€         | 18,55€        | 18,55‡      |
| Buchung                                                         |               | *               |                |           |                  |                   |          |              |         |               |                |               |             |
| Nachschlagen*                                                   | F5            |                 |                |           |                  |                   |          |              |         |               |                |               |             |
| Neu                                                             | EO            |                 |                |           |                  |                   |          |              |         |               |                |               |             |
| Neu                                                             | FO            |                 |                |           |                  |                   |          |              |         |               |                |               |             |
| Dunlizieren                                                     | Stro+E8       |                 |                |           |                  |                   |          |              |         |               |                |               |             |
| Duplizieren<br>Verschieben                                      | Strg+F8       |                 |                |           |                  |                   |          |              |         |               |                |               |             |
| Duplizieren<br>Verschieben                                      | Strg+F8<br>F6 |                 |                |           |                  |                   |          |              |         |               |                |               |             |
| Duplizieren<br>Verschieben<br>Löschen                           | Strg+F8<br>F6 |                 |                |           |                  |                   |          |              |         |               |                |               |             |
| Duplizieren<br>Verschieben<br>Löschen                           | Strg+F8       |                 |                |           |                  |                   |          |              |         |               |                |               |             |
| Duplizieren<br>Verschieben<br>Löschen                           | Strg+F8<br>F6 |                 |                |           |                  |                   |          |              |         |               |                |               |             |
| Duplizieren<br>Verschieben                                      | Strg+F8<br>F6 |                 |                |           |                  |                   |          |              |         |               |                |               |             |
| Duplizieren<br>Verschieben                                      | Strg+F8<br>F6 |                 |                |           |                  |                   |          |              |         |               |                |               |             |
| Duplizieren<br>Verschieben                                      | Strg+F8<br>F6 |                 |                |           |                  |                   |          |              |         |               |                |               |             |
| Duplizieren<br>Verschieben                                      | Strg+F8<br>F6 |                 |                |           |                  |                   |          |              |         |               |                |               |             |
| Duplizieren<br>Verschieben                                      | Strg+F8<br>F6 |                 |                |           |                  |                   |          |              |         |               |                |               |             |
| Duplizieren<br>Verschieben                                      | Strg+F8       |                 |                |           |                  |                   |          |              |         |               |                |               |             |
| Duglizieren<br>Verschieben                                      | Strg+F8       |                 |                |           |                  |                   |          |              |         |               |                |               |             |
| Duplizeren<br>Verschieben                                       | Strg+F8       |                 |                |           |                  |                   |          |              |         |               |                |               |             |
| Duplizeren<br>Verschieben                                       | Strg+F8<br>F6 |                 |                |           |                  |                   |          |              |         |               |                |               |             |
| Duplizeren<br>Verschieben                                       | Strg+F8       |                 |                |           |                  |                   |          |              |         |               |                |               |             |
| Duplizeren<br>Verschieben<br>Löschen                            | Strg+F8<br>F6 |                 |                |           |                  |                   |          |              |         |               |                |               |             |
| Duplizeren<br>Verschieben<br>Löschen<br>Siehe auch<br>Maschinen | Strg+F8<br>F6 |                 |                |           |                  |                   |          |              |         |               |                |               |             |

In der Maschinennachkalkulation werden pro Stunde die Betriebsstoffkosten (*Kosten je BS*) und die Vorhaltekosten pro Stunde (*Vorhaltekosten / h*) berücksichtigt. (Die **Lohnkosten** werden über den separaten Wochenzettel erfasst.)

Maschinen sind der Kalkulationsgruppe Geräte zugeordnet.

Bei einem *EK Kalkulationszuschlag* für die Kalkulationsgruppe Geräte wird der Zuschlag nur <u>auf die Vorhalte-kosten pro Stunde</u> und nicht auf die Betriebsstoffkosten gerechnet!

Siehe auch den Themenbereich Nachkalkulation.

## Kapitel 4. Beispiele

Es folgen einige Beispiele zur Berechnung von Maschinenstunden und Mengeneinheiten.

### 4.1. Berechnung von Maschinenstunden

Abbildung 4.1. Arbeitsblatt Maschine

| Parshaitan Ansisht First                                                                                                    | a muster Adj                                                                                                    | ield Datemate Eutro- 2                                                                                                    |         |                         |                                  |                          |                     |                                                                                                    |                                                                                                    |                                                                                                    |                                                                                                  |                                            |
|----------------------------------------------------------------------------------------------------|----------------------------------------------------------------------------------------------------|----------------------------------------------------------------------------------------------------|---------|-------------------------|----------------------------------|--------------------------|---------------------|----------------------------------------------------------------------------------------------------|----------------------------------------------------------------------------------------------------|----------------------------------------------------------------------------------------------------|--------------------------------------------------------------------------------------------------|--------------------------------------------|
| Bearbeiten Ansicht Einfl                                                                                                    | igen <u>F</u> ormat <u>P</u> ro                                                                                                    | jekt Datensatz Extras <u>(</u>                                                                                                    |         |                         |                                  |                          |                     |                                                                                                    |                                                                                                    |                                                                                                    |                                                                                                  |                                            |
| 🕹   😂 🖉 🖪   👗 🖷 🖻                                                                                                    | <b>X</b>  ΩΩ  <b>1</b>                                                                                                    | • 🔸   🍠 🖻 🖉   ĝ. ŝ.                                                                                                    | T # S   | A Z 9                   | 6 112 €\$                        |                          | 5 5                 | j 💼 🗌                                                                                                    |                                                                                                    |                                                                                                    |                                                                                                  |                                            |
| mmdaten   Maschir                                                                                                    | nen   Maschir                                                                                                    | 1e                                                                                                    | Angebot |                         |                                  |                          |                     |                                                                                                    |                                                                                                    |                                                                                                    |                                                                                                  |                                            |
| Maschine 🍝                                                                                                    | ☆ Allgemeine:                                                                                                    | 5                                                                                                    |         |                         |                                  |                          |                     | 😭 Einstell                                                                                                    | unger                                                                                                    |                                                                                                    |                                                                                                  |                                            |
| Suchen E3                                                                                                    | Nummer *                                                                                                    | K001                                                                                                    |         |                         |                                  |                          |                     | Betriebsart                                                                                                    | *                                                                                                    | Betrieb                                                                                                    | sstunde                                                                                          | n                                          |
| Neu F8                                                                                                    | Status *                                                                                                    | Nicht betriebsbereit                                                                                                    |         |                         |                                  |                          |                     | Einheit *, Fi                                                                                                    | ormat *                                                                                                   | h                                                                                                    | bocarrao                                                                                         | <automatisc< td=""></automatisc<>          |
| Duplizieren Strg+F8                                                                                                    | Matchcode                                                                                                    | Kipper                                                                                                    |         |                         |                                  |                          |                     | Leistung                                                                                                    |                                                                                                    | 43,4                                                                                                    |                                                                                                  |                                            |
|                                                                                                    | Gruppe *                                                                                                    | LKW Kipper                                                                                                    |         |                         |                                  |                          |                     | Leistungseir                                                                                                    | nheit *                                                                                                   | m <sup>3</sup>                                                                                                    |                                                                                                  |                                            |
| Etikett/Karte drucken »                                                                                                    | Kurztext                                                                                                    | LKW Kipper                                                                                                    |         |                         |                                  |                          |                     | Mitarbeiter                                                                                                    | *                                                                                                    |                                                                                                    |                                                                                                  |                                            |
|                                                                                                    | Beschreibung                                                                                                    | LKW Kipper M Allrad                                                                                                    |         |                         |                                  |                          | ~                   | Lohntarif *                                                                                                    |                                                                                                    | Maschi                                                                                                    | nist                                                                                             |                                            |
| Bearbeiten                                                                                                    |                                                                                                    |                                                                                                    |         |                         |                                  |                          |                     | Zeitvorgabe                                                                                                    |                                                                                                    | 60                                                                                                    |                                                                                                  | Min                                        |
| Nachschlagen * F5                                                                                                    |                                                                                                    |                                                                                                    |         |                         |                                  |                          | $\sim$              | Nutzungsja                                                                                                    | nre                                                                                                    | 4                                                                                                    |                                                                                                  | 100,00%                                    |
| Speichern F7                                                                                                    | Lager *                                                                                                    | Maschinenhalle                                                                                                    |         |                         |                                  |                          |                     | Vorhaltemo                                                                                                    | nate                                                                                                    | 40                                                                                                    |                                                                                                  | 100,00%                                    |
| Löschen F6                                                                                                    | Lagerplatz                                                                                                    | A1                                                                                                    |         |                         |                                  |                          |                     | KalkGrupp                                                                                                    | e                                                                                                    | Geräte                                                                                                    |                                                                                                  |                                            |
|                                                                                                    | Kostenstelle *                                                                                                    |                                                                                                    |         |                         |                                  |                          |                     | Kaik, Zinssa                                                                                                    | CZ %                                                                                                    | 2,50%                                                                                                    |                                                                                                  |                                            |
| Uppliqued querdeen                                                                                                    | Exlöckopto *                                                                                                    | <0komphisch>                                                                                                    |         |                         |                                  |                          |                     | Vortoilaoitea                                                                                                    | J-n 97                                                                                                    | 40.009                                                                                                    | <i>i</i>                                                                                         |                                            |
| Abbildung zuordnen                                                                                                    | Erlöskonto *                                                                                                    | <automatisch></automatisch>                                                                                                    |         |                         |                                  |                          |                     | Verteilzeitsa                                                                                                    | itz %                                                                                                    | 40,00%                                                                                                    | 6                                                                                                |                                            |
| Abbildung löschen                                                                                                    | Erlöskonto *                                                                                                    | <automatisch></automatisch>                                                                                                    |         |                         |                                  |                          |                     | Verteilzeitsa                                                                                                    | itz %                                                                                                    | 40,00%                                                                                                    | 6                                                                                                |                                            |
| Abbildung löschen Weitere Schritte                                                                                                    | Erlöskonto *                                                                                                    | <automatisch></automatisch>                                                                                                    | - 11    |                         |                                  |                          |                     | Verteilzeitsa                                                                                                    | itz %                                                                                                    | 40,00%                                                                                                    | 6                                                                                                |                                            |
| Abbildung löschen Weitere Schritte                                                                                                    | Erlöskonto *                                                                                                    | <automatisch><br/>componenten<br/>Beschreibung</automatisch>                                                                                                    | S/N     | Typ                     | Fabrikat                         | KGr                      | <b>Gew</b>          | Verteilzeitsa                                                                                                    | BJ                                                                                                    | 40,00%<br>Inbetr.                                                                                                  | 6<br>Ern.a                                                                                       | m Gewähr                                   |
| Abbildung löschen Weitere Schritte Ersetzen und löschen                                                                                                | Erlöskonto *                                                                                                    | <automatisch><br/>componenten<br/>Beschreibung</automatisch>                                                                                                    | S/N     | <b>Typ</b><br>2913-0350 | Fabrikat<br>Mercedes             | KGr<br>35 t              | <b>Gew</b><br>16000 | Verteilzeitsa<br>Neuwert<br>185.938,00 €<br>8.750.00 €                                                                                                    | BJ<br>2002<br>2004                                                                                        | 40,00%<br>Inbetr.                                                                                                  | Ern.a                                                                                            | m Gewähr                                   |
| Abbildung löschen<br>Abbildung löschen<br>Weitere Schritte<br>Ersetzen und löschen                                                                     | Erlöskonto *                                                                                                    | <automatisch><br/>componenten<br/>Beschreibung</automatisch>                                                                                                    | 5/N     | <b>Typ</b><br>2913-0350 | Fabrikat<br>Mercedes<br>Goodyear | KGr<br>35 t              | Gew<br>16000        | Verteilzeitsa<br>Neuwert<br>185.938,00 €<br>8.750,00 €                                                                                                    | BJ<br>2002<br>2004                                                                                        | 40,00%                                                                                                    | Ern.ai                                                                                           | m Gewähr<br>05 31.12.04                    |
| Abbildung löschen<br>Abbildung löschen<br>Weitere Schritte<br>Ersetzen und löschen                                                                     | Erlöskonto *                                                                                                    | <automatisch> componenten Beschreibung</automatisch>                                                                                                    | 5/N     | <b>Typ</b><br>2913-0350 | Fabrikat<br>Mercedes<br>Goodyear | KGr<br>35 t              | Gew<br>16000        | Verteilzeitsa<br>Neuwert<br>185.938,00 €<br>8.750,00 €                                                                                                    | BJ<br>2002<br>2004                                                                                        | 40,00%                                                                                                    | 6<br>Ern.ai<br>31.12.                                                                            | m Gewähr<br>05 31.12.04                    |
| Abbildung Joschen<br>Abbildung löschen<br>Weitere Schritte *<br>Ersetzen und löschen                                                                   | Erlöskonto *                                                                                                    | <automatisch> componenten Beschreibung</automatisch>                                                                                                    | 5/N     | <b>Typ</b><br>2913-0350 | Fabrikat<br>Mercedes<br>Goodyear | KGr<br>35 t              | <b>Gew</b><br>16000 | Verteilzeitsa<br>Neuwert<br>185.938,00 €<br>8.750,00 €                                                                                                    | BJ<br>2002<br>2004                                                                                        | 40,00%                                                                                                    | 6<br>Ern.ai<br>31.12.                                                                            | m Gewähr<br>05 31.12.04                    |
| Acououng zuordnen<br>Abbildung löschen<br>Weitere Schritte T<br>Ersetzen und löschen                                                                   | Erlöskonto *                                                                                                    | <automatisch> componenten Beschreibung ffkosten</automatisch>                                                                                                    | 5/N     | <b>Typ</b><br>2913-0350 | Fabrikat<br>Mercedes<br>Goodyear | KGr<br>35 t              | Gew<br>16000        | Verteilzeitsa<br>Neuwert<br>185.938,00 €<br>8.750,00 €<br>                                                                                                    | BJ<br>2002<br>2004                                                                                        | 40,00%<br>Inbetr.<br>en                                                                                            | 6<br>Ern.ar<br>31.12.                                                                            | m Gewähr<br>05 31.12.04                    |
| Aconaung zuordnen<br>Abblidung löschen<br>Weitere Schritte<br>Ersetzen und löschen                                                                     | Erlöskonto *                                                                                                    | <automatisch> componenten Beschreibung ffkosten Diesel</automatisch>                                                                                                    | 5/N     | 2913-0350               | Fabrikat<br>Mercedes<br>Goodyear | KGr<br>35 t              | Gew<br>16000        | Verteilzeitsa<br>Neuwert<br>185.938,00 €<br>8.750,00 €<br>Vorhalt<br>ø Neuwert 1                                                                                                    | BJ<br>2002<br>2004<br>ekost                                                                               | 40,00%<br>Inbetr.<br>en<br>194.68                                                                                  | 6<br>Ern.ar<br>31.12.<br>8,00€                                                                   | m Gewähr<br>05 31.12.04                    |
| Acououng zuordnen<br>Abbildung loschen<br>Weitere Schritte (*<br>Ersetzen und löschen                                                                  | Erlöskonto *                                                                                                    | <automatisch> componenten Beschreibung fikosten Diesel 269</automatisch>                                                                                                    | S/N     | <b>Typ</b><br>2913-0350 | Fabrikat<br>Mercedes<br>Goodyear | KGr<br>35 t              | Gew<br>16000        | Verteilzeitsa<br>Neuwert<br>185.938,00 €<br>8.750,00 €<br>Vorhalt<br>ø Neuwert 1                                                                                                    | BJ<br>2002<br>2004<br>ekost                                                                               | 40,009<br>Inbetr.<br>en<br>194.68                                                                                  | 6<br>Ern.al<br>31.12.<br>8,00€                                                                   | m Gewähr<br>05 31.12.04                    |
| Acououng zuordnen<br>Abbildung löschen<br>Weitere Schritte *<br>Ersetzen und löschen                                                                   | Erlöskonto *                                                                                                    | <automatisch> componenten Beschreibung fikosten Diesel 269 h 0,15</automatisch>                                                                                                    | 5/N     | Typ<br>2913-0350        | Fabrikat<br>Mercedes<br>Goodyear | KGr<br>35 t<br>kv        | Gew<br>16000        | Verteilzeitsa<br>Neuwert<br>185.938,00 €<br>8.750,00 €<br>8.750,00 €<br>9.750,00 €<br>Neuwert :<br>Kaufpreisar                                                                                                    | BJ<br>2002<br>2004<br>eekost<br>5umme                                                                     | 40,009<br>Inbetr.<br>en<br>194.68<br>100,00                                                                        | %<br>Ern.aı<br>31.12.<br>8,00€<br>%                                                              | m Gewähr<br>05 31.12.04                    |
| Aconaung zuordnen<br>Abbildung löschen<br>Weitere Schnitte<br>Ersetzen und löschen                                                                     | Erlöskonto *                                                                                                    | <automatisch> componenten Beschreibung  fikosten Diesel 269 h 0,15 E/ 1 Liter</automatisch>                                                                                                    | S/N     | 2913-0350               | Fabrikat<br>Mercedes<br>Goodyear | KGr<br>35 t<br>kv<br>Lit | <b>Gew</b><br>16000 | Verteilzeitsa<br>Neuwert<br>185,938,00 €<br>8,750,00 €<br>vorhalt<br>ø Neuwert 1<br>Kaufpreisar<br>Preisindex 6                                                                                                    | BJ<br>2002<br>2004<br>ekost<br>5umme                                                                      | 40,00%<br>Inbetr.<br>en<br>194.68<br>100,00<br>115,70                                                              | %<br>31.12.<br>8,00€<br>%                                                                        | m Gewähr<br>05 31.12.04                    |
| Acououng zuordnen<br>Abbildung loschen<br>Weitere Schnitte (*)<br>Ersetzen und löschen                                                                 | Erlaskonto *                                                                                                    | <automatisch><br/>componenten<br/>Beschreibung<br/>fikosten<br/>Diesel<br/>269<br/>h 0,15<br/>0,75 € / Liter<br/>e 12,00%</automatisch>                                                                   | 5/N     | <b>Typ</b><br>2913-0350 | Fabrikat<br>Mercedes<br>Goodyear | KGr<br>35 t<br>kv<br>Lit | Gew<br>16000        | Verteilzeitsa<br>Neuwert<br>185,938,00 €<br>8.750,00 €<br>Vorhalt<br>ø Neuwert :<br>Kaufpreisar<br>Preisindex <<br>Akt. Wieder                                                                                       | BJ<br>2002<br>2004<br>Summe<br>iteil %<br>50Wer                                                           | 40,009<br>Inbetr.<br>94.68<br>194.68<br>100,00<br>115,70<br>225.25                                                 | %<br>Ern.ar<br>31.12.<br>8,00 €<br>%<br>%<br>4,02 €                                              | m Gewähr<br>05 31.12.04                    |
| Acououng zuordnen<br>Abbildung löschen<br>Weitere Schritte *<br>Ersetzen und löschen                                                                   | Erlaskonto *                                                                                                    | <automatisch> componenten Beschreibung fikosten Diesel 269 h 0,15 0,75 € / 1 Liter e, 12,00% i 33,69 €</automatisch>                                                                                      | S/N     | <b>Тур</b><br>2913-0350 | Fabrikat<br>Mercedes<br>Goodyear | KGr<br>35 t<br>kv<br>Lit | Gew<br>16000        | Verteilzeltse<br>Neuwert<br>185.938,00 €<br>8.750,00 €<br>Ø Neuwert 1<br>Kaufpreisar<br>Preisinde×<br>Akt, Wieder<br>mt, A+v                                                                                         | BJ<br>2002<br>2004<br>eekost<br>5umme<br>teil %<br>50Wer                                                  | 40,009<br>Inbetr.<br>194.68<br>100,00<br>115,70<br>: 225.25<br>5.924,<br>3.94                                      | %<br>31.12.<br>8,00 €<br>%<br>%<br>4,02 €<br>18 €                                                | n Gewähr<br>05 31.12.04                    |
| Aconaung zuordnen<br>Abbildung löschen<br>Weitere Schritte<br>Ersetzen und löschen                                                                     | Erloskonto *                                                                                                    | <automatisch><br/>componenten<br/>Beschreibung<br/>ffkosten<br/>Diesel<br/>269<br/>h 0,15 / 1.tter<br/>0,75 / 1.tter<br/>i 33,99 •</automatisch>                                                          | 5/N     | <b>Typ</b><br>2913-0350 | Fabrikat<br>Mercedes<br>Goodyear | KGr<br>35 t<br>kv<br>Lit | Gew<br>16000        | Verteilzeltse<br>Neuwert<br>185.938,00 @<br>8.750,00 @<br>Vorhalt<br>ø Neuwert<br>Kaufpreisar<br>Preisindex 'A<br>Ark: Wiedert<br>mil. A+V<br>mil. RepK                                                              | BJ<br>2002<br>2004<br>2004<br>5004<br>5004<br>5004<br>5004<br>5004                                        | 40,009<br>Inbetr.<br>en<br>194.68<br>100,00<br>115,70<br>: 225.25<br>5.924,<br>3,54%<br>5.984%                     | %<br>31.12.<br>8,00 €<br>%<br>%<br>4,02 €<br>18 €                                                | n Gewähr<br>05 31.12.04<br>2,63%           |
| Acouadry zuordnen<br>Abbildung loschen<br>Weitere Schritte (*)<br>Ersetzen und löschen<br>Siehe auch (*)                                               | Erloskonto *<br>Maschinenk<br>Grundgerät.<br>Refen<br>¥<br>Betriebsstoff *<br>Motorielstung<br>Verbrauch js kW<br>Energiepreis<br>Watrung + Pfleg<br>= Kosten je BS<br>III Jahrliche Zu                                              | <automatisch><br/>componenten<br/>Beschreibung<br/>ffkosten<br/>Diesel<br/>269<br/>h 0,15<br/>0,75 € / Liter<br/>e 12,00%<br/>i 33,99 €<br/>usatzkosten</automatisch>                                     | 5/N     | <b>Typ</b><br>2913-0350 | Fabrikat<br>Mercedes<br>Goodyear | KGr<br>35 t<br>kv<br>Lit | Gew<br>16000        | Verteilzeitse<br>Neuwert<br>185,938,00 €<br>8.750,00 €<br>Ø Neuwert<br>Kaufpreiser<br>Preisinder<br>Atk.Wieder<br>mtl. A+V-K<br>Reparaturk<br>mtl. ?use4/                                                            | BJ<br>2002<br>2004<br>ekost<br>Summe<br>teil %<br>%<br>5Wer<br>st. %                                      | 40,009<br>Inbetr.<br>en<br>194.68<br>100,00<br>115,70<br>: 225,25<br>5.924,<br>3,54%<br>5.980,<br>791.67<br>791.67 | %<br>31.12.<br>8,00 €<br>%<br>%<br>4,02 €<br>18 €<br>49 €<br>€                                   | n Gewähr<br>05 31.12.04<br>2,63%<br>75,00% |
| Aconoung zuordnen<br>Weitere Schritte<br>Ersetzen und löschen<br>Siehe auch<br>Mitarbeiter                                                             | Erlaskonto *  Maschinenk  Grundgerät  Grundgerät  Reifen  Betriebsstof  Betriebsstof  Betriebsstof  Werbrauch je kM  Energiepreis  Wartung + Pfleg  Kasten je B5  Jahrliche Zu  Kr2-Steuer                                           | <automatisch><br/>componenten<br/>Beschreibung<br/>ffkosten<br/>Diesel<br/>269<br/>h 0,15<br/>0,75 € / 1 Liter<br/>e 12,00%<br/>i 33,89 €<br/>usatzkosten<br/>1,500,00 €</automatisch>                    | 5/N     | <b>Typ</b><br>2913-0350 | Fabrikat<br>Mercedes<br>Goodyear | KGr<br>35 t<br>kv        | <b>Gew</b><br>16000 | Verteilzeitse<br>Neuwert<br>185,938,00 €<br>8.750,00 €<br>9 Neuwert<br>Kaufpreisar<br>Preisindex<br>Akt.Wieder<br>mtl. RepK<br>Reparaturk<br>mtl. Zusatzl                                                            | BJ<br>2002<br>2004<br>2004<br>ekost<br>Summe<br>teil %<br>%<br>5Wer<br>st. %<br>osten<br>sosten<br>sosten | 40,00%<br>Inbetr.<br>194.68<br>100,00<br>115,70<br>225.25<br>5.924,<br>3,54%<br>5.980,<br>791,67<br>12,69          | %<br>Ern.ar<br>31.12.<br>8,00 €<br>%<br>4,02 €<br>18 €<br>19 €<br>€<br>5,34 €                    | n Gewähr<br>05 31.12.04<br>2,63%<br>75,00% |
| Aconoung zuordnen<br>Abbildung löschen<br>Weitere Schritte $\ref{eq:schrifter}$<br>Ersetzen und löschen                                                | Erlaskonto *  Maschinenk  Grundgerät: Reifen  Reifen  Betriebsstoff *  Motorieistung Verbrauch je KM  Energiepreis  Wattung + Pfleg  Kdz-Steuer Versicherung                                                                         | <automatisch><br/>componenten<br/>Beschreibung<br/>fikosten<br/>Diesel<br/>269<br/>h 0,15<br/>0,75 € / 1 liter<br/>e 12,00%<br/>i 33,89 €<br/>usatzkosten<br/>1.500,00 €<br/>8.000,00 €</automatisch>     | 5/N     | <b>Typ</b><br>2913-0350 | Fabrikat<br>Mercedes<br>Goodyear | KGr<br>35 t<br>kw        | <b>Gew</b><br>16000 | Verteilzeitse<br>Neuwert<br>185.938,00 @<br>8.750,00 @<br>Vorhalt<br>ø Neuwert 1<br>Kaufpreisar<br>Preisindex X<br>Meder<br>mit. A+V<br>mit. RepK<br>Reparturk<br>Vorh8<br>Betriebsein<br>Betriebsein<br>Betriebsein | BJ<br>2002<br>2004<br>2004<br>2004<br>2004<br>2004<br>2004<br>200                                         | 40,009<br>Inbetr.<br>194.68<br>100,00<br>115,70<br>225,25<br>5.924%<br>5.980,<br>791,67<br>12,690<br>175           | 6<br>Ern.ai<br>31.12.<br>8,00 €<br>%<br>%<br>4,02 €<br>18 €<br>49 €<br>€<br>5,34 €               | m Gewähr<br>05 31.12.04<br>2,63%<br>75,00% |
| Aconourg zuordnen<br>Abbildung loschen<br>Weitere Schritte (*)<br>Ersetzen und löschen<br>Siehe auch (*)<br>Mitarbeiter<br>Lohitarfe<br>Betriebsstörfe | Erlaskonto *<br>Maschinenk<br>Grundgerät.<br>Refen<br>#<br>Betriebsstof<br>#<br>Motoriestung<br>Verbrauch je kW<br>Energiepreis<br>Wartung + Pfeg<br>= Kosten je BS<br>■ Jahrliche Zk<br>Kr5-Steuer<br>Versicherung<br>Unterbringung | <automatisch><br/>componenten<br/>Beschreibung<br/>ffkosten<br/>Diesel<br/>269<br/>h 0,15<br/>0,75 € / 1 Liter<br/>€ 12,00%<br/>i 33,89 €<br/>satzkosten<br/>1.500,00 €<br/>8.000,00 €<br/></automatisch> | S/N     | <b>Typ</b><br>2913-0350 | Fabrikat<br>Mercedes<br>Goodyear | KGr<br>35 t<br>kv<br>Lit | Gew<br>16000        | Verteilzeits:<br>Neuwert<br>165.938,00 €<br>8.750,00 €<br>Vorhalt<br>ø Neuwert :<br>Kaufpreisar<br>Preisindex<br>Akt. Wieder<br>mtl. Rep. At.<br>Betriebseini                                                        | BJ<br>2002<br>2004<br>Summe<br>tell %<br>%<br>0,-Wer<br>st. %<br>osten<br>sosten<br>sosten<br>neiten      | 40,009<br>Inbetr.<br>194.68<br>100,00<br>115,70<br>225.25<br>5.924,<br>3,54%<br>5.980,<br>791,67<br>12,69<br>175   | 6<br>Ern.ar<br>31.12.<br>8,00 €<br>%<br>%<br>%<br>%<br>%<br>4,02 €<br>8 €<br>49 €<br>€<br>5,34 € | m Gewähr<br>05 31.12.04<br>2,63%<br>75,00% |

Zur Berechnung von Maschinenstunden fügen Sie die Maschine in einen Vorgang ein und erfassen als Menge die Anzahl benötigter Maschinenstunden.

Wählen Sie im Menü = Einfügen > Maschine:

#### Abbildung 4.2. Angebotsvorgang

| Home: Startseite / Mascr          | ninen: Alle Ma                   | schiner   | Maschinen:                     | Maschin  | e Kalkulation | : Anget | oot      |                     |               |                       |                       |             |                 |
|-----------------------------------|----------------------------------|-----------|--------------------------------|----------|---------------|---------|----------|---------------------|---------------|-----------------------|-----------------------|-------------|-----------------|
| Vorgang                           |                                  | 1. AN     | GEBOT vom 12                   | 2.02.20  | )8            |         |          |                     |               |                       |                       |             |                 |
| Eigenschaften                     | F8 Fit                           | ma        |                                |          |               |         |          |                     |               | Kurztext              |                       | Abgabetrist | ZschlFris       |
| Drucken & verbuchen >             | F9 Ar                            | nja Adle  | r AG                           |          |               |         |          |                     | 6.            | Status *              |                       | Kalkulation | art *           |
| Bearbeiten                        | <ul> <li>W</li> <li>W</li> </ul> | ohnung    | sbaugesellschaf<br>teisweg 112 | t        |               |         |          |                     |               | Offen                 |                       | EK+Zuschla  | )<br>           |
| Datensatz bearbeiten              | F4 52                            | 070       | Aachen                         |          |               |         |          |                     |               | Lohn EK **<br>35,63 € | Lohn VK **<br>38,48 € | MFaktor EK  | MFaktor 1,26    |
| Nachschlagen *                    | F5 Pr                            | ojektal   | cte **                         |          |               |         |          |                     | Telefon **    | Adresse *             | Zeichen               | Beleg-Nr.   | Belegdatu       |
| Datensatz löschen                 | F6 20                            | 07.003    | 32                             |          |               |         |          |                     | +49 241 23304 | adler                 |                       |             |                 |
| In den warenkorb legen            | F12                              | Positi    | onen                           |          |               |         |          |                     |               |                       |                       |             |                 |
| Einfügen                          | <ul> <li>Zu</li> </ul>           | schläge 8 | Faktoren (Ums                  | chalt+F8 | 1             |         |          |                     |               |                       |                       |             | Detailansichter |
| Titel Al                          | t+1                              | T         | Kennung *                      | OZ       | Nummer *      | Mge     | Einh     |                     | Beschreibung  |                       |                       | EP          | GP              |
| Position Al                       | t+3                              | • 📮       | Maschine                       | 1        | K001          | 1       | h        | LKW Kipper M Allrad |               |                       |                       | 141,67€     | 141,67€         |
| Artikel Al                        | t+4                              |           | Wert                           |          |               |         | h        |                     |               |                       |                       |             | 72,55€          |
| bet/Leistung Al                   | C+5                              |           | Detrick sets 6                 |          | Discol        | 0.15    | 1 ib a c |                     |               |                       |                       |             |                 |
| Weitere »                         |                                  |           | Detriebsstorr                  |          | Diesei        | 0,15    | Licer    |                     |               |                       |                       |             | 22,09 e         |
| Waitara Echritta                  |                                  | -         | Lohn                           |          | Maschinist    | 60      | Min      |                     |               |                       |                       |             | 35,23€          |
| weitere schnitte                  |                                  | >         |                                |          |               |         |          |                     |               |                       |                       |             | _               |
| Kopieren »<br>Workflow anzeigen » |                                  |           |                                |          |               |         |          |                     |               |                       |                       |             |                 |
| monthom anzoigen »                |                                  | *         |                                |          |               |         |          |                     |               |                       |                       |             | 141,6/€         |
| Exportieren »                     |                                  |           |                                |          |               |         |          |                     |               |                       |                       |             |                 |
| obermicceln »                     |                                  | -         |                                |          |               |         |          |                     |               |                       |                       |             | _               |
| Nummerieren                       |                                  | _         |                                |          |               |         |          |                     |               |                       |                       |             |                 |
| Plugins »                         |                                  |           |                                |          |               |         |          |                     |               |                       |                       |             |                 |
|                                   |                                  |           |                                |          |               |         |          |                     |               |                       |                       |             | _               |
|                                   |                                  | -         |                                |          |               |         |          |                     |               |                       |                       |             | _               |
|                                   |                                  |           |                                |          |               |         |          |                     |               |                       |                       |             |                 |
|                                   |                                  |           |                                |          |               |         |          |                     |               |                       |                       |             |                 |
| Siehe auch                        | <ul> <li>E</li> </ul>            |           |                                |          |               |         |          |                     |               |                       |                       |             |                 |
| Links zum Nachschlagen »          | Za                               | hlung     | sart *                         |          |               |         |          | GI                  | P Summe ± 9   | % * Netto             | USt.                  | 19,0% Br    | utto            |
| Weiterführende Links »            | Za                               | shibar in | nerhalb von 14                 | Tagen o  | hne Abzug     |         |          | 14                  | 41,67€        | 141,67                | € 26,9                | 2€ 16       | 8,59€           |

"Rot"DieVorhaltekosten / h"Grün"DieKosten je BS"Blau"Der Lohnerlös des Maschinisten.

### 4.2. Berechnung von Mengeneinheiten

Bestimmen Sie die Leistung, z.B. in m<sup>3</sup>:

Abbildung 4.3. Arbeitsblatt Maschine

| MO    | S'aik Projektverwaltung (          | (Firma Mus            | ter AG)                     |                                                |              |                |           |      |       |               |                 |              |           | 0             | X   |
|-------|------------------------------------|-----------------------|-----------------------------|------------------------------------------------|--------------|----------------|-----------|------|-------|---------------|-----------------|--------------|-----------|---------------|-----|
| Datei | <u>B</u> earbeiten <u>A</u> nsicht | <u>E</u> infügen      | <u>Format</u> Proje         | kt Da <u>t</u> ensatz E <u>x</u> tras <u>?</u> |              |                |           |      |       |               |                 |              |           |               |     |
| ነ 🚅   | - A A A A                          | A A A                 | 10 01 <b>  ↑</b>            | ↓ / Q B   AL ZL                                | T # S        | AZ 2           | % 111 €\$ |      | தி தீ | h 🐴           |                 |              |           |               |     |
|       |                                    |                       | 1 1 -                       |                                                |              |                |           |      |       |               |                 |              |           |               |     |
| tan   | nmdaten   Maso                     | chinen                | Maschine                    | 9                                              |              |                |           |      |       |               |                 |              |           |               |     |
|       |                                    |                       |                             |                                                |              |                |           |      |       |               |                 |              |           |               |     |
| 1 /   | Home: Startseite Masch             | ninen: Alle M         | laschinen Masc              | hinen: Maschine Kalkulation: J                 |              | s: Alle Sets   | Sets: Set | 1    |       |               |                 |              |           |               |     |
|       | Homor Startsbitte/ Hastin          |                       | asermenty mase              | Inform Properties Chine                        | "igobot/ 500 | 51 Pailo 5005/ | 50051 500 |      | _     | -             |                 |              |           |               | -   |
|       | Maschine                           | <ul> <li>S</li> </ul> | Allgemeines                 |                                                |              |                |           |      |       | 😭 Einstell    | ungen           |              |           |               |     |
| 1     | Suchen                             | F3 N                  | lummer *                    | K001                                           |              |                |           |      |       | Betriebsart   | *               | Betrieb      | sstunden  |               |     |
|       | Neu                                | F8 5                  | tatus *                     | Nicht betriebsbereit                           |              |                |           |      |       | Einheit *, Fo | rmat *          | h            | <         | Automatise    | :h> |
|       | Duplizieren Strg-                  | +F8 M                 | 1atchcode                   | Kipper                                         |              |                |           |      |       | Leistung      |                 | 43,4         |           |               |     |
|       |                                    | G                     | iruppe *                    | LKW Kipper                                     |              |                |           |      |       | Leistungsein  | iheit *         | m³           |           |               |     |
|       | Etikettykarte drucken »            | K                     | urztext                     | LKW Kipper                                     |              |                |           |      |       | Mitarbeiter * | k               |              |           |               |     |
|       | Rearboiten                         | B                     | eschreibung                 | LKW Kipper M Allrad                            |              |                |           |      | ^     | Lohntarif *   |                 | Maschi       | hist      |               |     |
|       | Dearbeiten                         |                       |                             |                                                |              |                |           |      |       | Zeitvorgabe   |                 | 60           | M         | in<br>Do oper |     |
|       | Nachschlagen *                     | F5                    | *                           | Manager and all a                              |              |                |           |      |       | Nutzungsjaf   | nre             | 4            | 1         | JU,UU%        |     |
|       | Speichern                          | F7                    | ager "                      | Maschinennalle                                 |              |                |           |      |       | Vorhalcemor   | ate             | 40<br>Corëto | 10        | 00,00%        |     |
|       | Löschen                            | F6                    | ayerpiacz<br>jostepstelle * | MI                                             |              |                |           |      |       | Kalk Zinccal  | -7 %            | 2 50%        |           |               |     |
|       | Abbildung zuordnen                 | F                     | rlöskonto *                 | <automatisch></automatisch>                    |              |                |           |      |       | Verteilzeitsa | 12 70<br>17 %   | 40.00%       |           |               |     |
|       | Abbildung löschen                  |                       |                             |                                                |              |                |           |      |       |               |                 | ,            |           |               |     |
|       |                                    | C                     | Maschinenko                 | mponenten                                      |              |                |           |      |       |               |                 |              |           |               |     |
| •     | Weitere Schritte                   | <u>د</u>              | -                           | Dearbusikuna                                   | C (N         | Tree           | Fabriliak |      | Earn  | Name          | <b>D</b> 1      | Tab aba      | Euro ann  | Camilta       | _   |
|       | Ercetzen und löcchen               |                       | Grundgerät                  | beschreibung                                   | 5/11         | 2013-0350      | Mercedec  | 35 F | 16000 | 195 939 00 £  | 2002            | mpetr.       | Crii.diii | Gewanr        | 1   |
| 10    | Libert and losen entrin            |                       | Reifen                      |                                                |              | 2710 0000      | Goodyear  | 000  | 10000 | 8,750,00€     | 2004            |              | 31.12.05  | 31,12,04      |     |
|       |                                    |                       | *                           |                                                |              |                |           | -    |       |               |                 |              |           |               |     |
|       |                                    |                       |                             |                                                |              |                |           |      |       |               |                 |              |           |               | -   |
|       |                                    |                       |                             |                                                | 1            |                |           |      |       |               |                 |              |           |               | -   |
|       |                                    | 3                     | Setriebsstoff               | kosten                                         |              |                |           |      |       | 🔎 ¥orhalt     | ekost           | en           |           |               |     |
|       |                                    | в                     | etriebsstoff *              | Diesel                                         |              |                |           |      |       | ø Neuwert S   | umme            | 194.68       | 8,00€     |               |     |
|       |                                    | M                     | lotorleistung               | 269                                            |              |                |           | k    | N     |               |                 |              |           |               |     |
|       |                                    | V                     | 'erbrauch je kWh            | 0,15                                           |              |                |           | Li   | ter   | Kaufpreisan   | teil %          | 100,00       | %         |               |     |
|       |                                    | E                     | nergiepreis                 | 0,75€/1 Liter                                  |              |                |           |      |       | Preisindex 9  | 6<br>           | 115,70       | %         |               |     |
|       |                                    | V                     | Vartung + Pflege            | 12,00%                                         |              |                |           |      |       | AKC. Wiedert  | )wer            | 225.25       | 4,02€     | c.00/         |     |
|       |                                    | =                     | = Kosten je BS              | 33,89€                                         |              |                |           |      |       | mtl Ben -Ke   | + 0/.           | 3.924,       |           | 0376          |     |
|       |                                    |                       |                             |                                                |              |                |           |      |       | Deparaturko   | ici 70<br>Isten | 5 980 -      | 10 E 7    | 5.00%         |     |
| 1     | Siehe auch                         | • =                   | Janriicne Zus               | duzkusten                                      |              |                |           |      |       | mtl. Zusatzk  | osten           | 791.67       | €         | .,            |     |
|       | Mitarbeiter                        | К                     | fz-Steuer                   | 1.500,00€                                      |              |                |           |      |       | mtl. VorhK    | osten           | 12.69        | 5,34€     |               |     |
|       | Lohntarife                         | V                     | ersicherung                 | 8.000,00€                                      |              |                |           |      |       | Betriebseinh  | eiten           | 175          |           |               |     |
|       | Betriebsstoffe                     | U                     | Interbringung               |                                                |              |                |           |      |       |               |                 | _            |           |               | -   |
|       | Läger                              | E                     | rhaltung                    |                                                |              |                |           |      |       | Vorhaltekos   | :en / h         | 72,55        | E         |               |     |
|       | Mandana da                         |                       |                             |                                                |              |                |           |      |       |               |                 |              |           |               |     |

Legen Sie ein Set an und fügen in der Stückliste die Maschine ein: Die Leistung in m<sup>3</sup> wird automatisch in die Stückliste in die Spalte *Menge* übertragen!

Abbildung 4.4. Set-Stammdaten

| di N     | IOS'aik Projektverwaltung (Firm                    | a Muster AG)                                                                      |                                              |
|----------|----------------------------------------------------|-----------------------------------------------------------------------------------|----------------------------------------------|
| Date     | i <u>B</u> earbeiten <u>A</u> nsicht <u>E</u> infü | igen <u>F</u> ormat <u>P</u> rojekt Da <u>t</u> ensatz E <u>x</u> tras <u>?</u>   |                                              |
| D.       | ≥laata Li be                                       | -<br>                                                                             | 8 <b>4</b>                                   |
|          |                                                    |                                                                                   |                                              |
| Sta      | ammdaten   Sets   S                                | et                                                                                |                                              |
| in a     | Home: Startseite Maschinen:                        | Alle Maschinen Maschinen: Maschine Kalkulation: Angebot Sets: Alle Sets Sets: Set | ×                                            |
| llgeme   | Set 🔹                                              | C Allgemeines                                                                     | 🕙 Kalkulation                                |
| 4        | Suchen F3                                          | Setnummer * Erdarbeiten                                                           | Material EK/LP/VK 3,26 €                     |
| Ę.       | Neu F8                                             | Matchcode Erarbeiten                                                              | Lohntarif * min                              |
| -9       | Duplizieren Strg+F8                                | Setgruppe * Erdarbeiten                                                           | KalkZuschlag                                 |
| á        |                                                    | Eig. Rabattgruppe                                                                 | Zeitvorgabe 1 - 3                            |
| <u>e</u> | Bearbeiten 🔹                                       | Kurztext Erdarbeiten mit Kipper                                                   | Lohnpreis 1 - 3                              |
| e C      | Vergangenheitstext                                 | Langtextnummer *                                                                  | Gesamtpreis 1 - 3 3,26 €                     |
| ۳.       | Dimensionstext                                     | Mengeneinheit * m <sup>3</sup>                                                    | Mengenfaktor                                 |
| - B      | Nachschlagen* F5                                   | Katalog *                                                                         | Preisbildung KP * + Produkte der Stuckliste  |
| å        | Speichern F7                                       | Fremanummer                                                                       | Preisbildung VK ** + Produkte der Stuckliste |
| asse     | Löschen F6                                         | ☑ Einstellungen                                                                   | 💭 Festpreiseinstellungen                     |
| ¥        | Stückliste nachschlagen                            | Textkennzeichen * Beschreihung + Langtext                                         | Festoreis VK1/VK2                            |
|          | Verschieben nach oben                              | Diverses Set * Nein                                                               | Festoreis VK3/VK4                            |
| ä        | Verschieben nach unten                             | Ausgeblendet * Nein                                                               | Festpreis VK5/EK                             |
| 느        |                                                    | Rabattsperre * Nein                                                               | Preis incl. MwSt.                            |
| ler      | Infodesk 🔶                                         | Erlöskonto * <automatisch></automatisch>                                          | Preisanpassung * <automatisch></automatisch> |
| -leh     | Umsätze anzeigen                                   | Mengenformat * <automatisch></automatisch>                                        | Preiscode * <automatisch></automatisch>      |
| ter      |                                                    | Ordnungszahlstil * <automatisch></automatisch>                                    | Zeitgruppe * <automatisch></automatisch>     |
| E        | Weitere Schritte                                   | Textstil * <automatisch></automatisch>                                            | Preiseinheit * 1                             |
| lter     | In den Warenkorb legen E12                         | Aufgliederung * <automatisch></automatisch>                                       | Einheitsmenge                                |
| arbe     |                                                    | Beschreihung                                                                      |                                              |
| ű        | Ersetzen und löschen                               |                                                                                   |                                              |
| -        |                                                    | Tahoma 🔹 🔹 F 🔏 🗉 📻 🚍 🔚 镡 镡 🐺 📕                                                    |                                              |
| Bel      |                                                    | vorleimen und mit Leimfarbe 1 × streichen                                         | ~                                            |
| Ē        |                                                    |                                                                                   |                                              |
| wer      |                                                    |                                                                                   | ~                                            |
| Aus      |                                                    |                                                                                   |                                              |
| E        | Siehe auch 🔹                                       | े Stückliste                                                                      |                                              |
| ĝ        | Artikel                                            | Typ * Kennung * Menge Einh KalkGruppe * Preismodus * Preis                        | Preisbasis Faktor VK PE Zeit                 |
| amr      | Sets                                               | Maschine K001 43,4 m <sup>3</sup> Geräte <automatisch> 139,68</automatisch>       | € 1 141,67€                                  |
| ಗ        | Setpreisliste                                      |                                                                                   |                                              |
| 2        | Setgruppen                                         |                                                                                   |                                              |
| iĝ       | Stücklisten                                        |                                                                                   |                                              |
| e        |                                                    | Higemein spezirikationen                                                          |                                              |

```
72,55 € Vorhaltekosten / h
33,89 € Kosten je Betriebsstunde
35,23 € Lohnerlös Maschinist
------
141,67 € VK / 43,4 m³(Leistung) = 3,26 €/m³ (Kosten je m³) [siehe Feld Material VK]
72,55 € Vorhaltekosten / h
33,89 € Kosten je Betriebsstunde
33,24 € Lohnkostenpreis Maschinist
-------
139,68 € Preis (EK)
```

#### Erfassen Sie als *Menge* z.B. die ausgehobenen bzw. transportierten m<sup>3</sup> Erde:

#### Abbildung 4.5. Angebotsvorgang

| 5 M                                              | IOS'aik Projektverwaltung (                                                                                                    | Firma Mu         | uster AG)         | )                                    |         |                      |        |                   |                                           |                           |              | 0 11                                                      |
|--------------------------------------------------|----------------------------------------------------------------------------------------------------|------------------|-------------------|--------------------------------------|---------|----------------------|--------|-------------------|-------------------------------------------|---------------------------|--------------|-----------------------------------------------------------|
| Date                                             | i <u>B</u> earbeiten <u>A</u> nsicht                                                                                                    | <u>E</u> infügen | <u> </u>          | at <u>P</u> rojekt Da <u>t</u>       | ensatz  | Extras ?             |        |                   |                                           |                           |              |                                                           |
| n.                                               | 2 / A 🕰 🔁                                                                                                    |                  | l no c            | >   🛧 🖶   🦽                          | 1 🔍 🛛   |                      | T      | ŧ s               | A Z % 111 €\$ 💥 🔒                         | តំ 🍰                      |              |                                                           |
| Pro                                              | jekte   Kalkulation                                                                                                    | n   An           | ngebo<br>Maschine | t<br>n Maschinen: Ma                 | aschine | Kalkulation: A       | ngebot | Se                | ts: Alle Sets / Sets: Set                 |                           |              | >                                                         |
| eme                                              | Vorgang                                                                                                    |                  | 1 1 0             | CEPOT yom 120                        | 2 2009  |                      |        |                   |                                           |                           |              |                                                           |
| B                                                | vorgang                                                                                                    |                  | Anschrift         | **                                   | 2.2000  |                      |        |                   |                                           | Kurztovi                  | Abaəbəfrict  | Zschl -Frist                                              |
| 8                                                | Eigenschaften                                                                                                    | F8               | Firma             | •                                    |         |                      |        |                   |                                           | Nul Elen                  | ingubering   | L.S. MILLING                                              |
| jék                                              | Drucken & verbuchen #                                                                                                    | - 9              | Anja Adle         | er AG                                |         |                      |        |                   | <del>6</del> ⁄                            | Status *                  | Kalkulations | art *                                                     |
| P.                                               | Bearbeiten                                                                                                    |                  | Wohnung           | gsbaugesellschaft                    |         |                      |        |                   |                                           | Offen                     | EK+Zuschla   | ,                                                         |
| 8                                                | Datencatz bearbeiten                                                                                                    | F4               | Adalbert:         | steinweg 112<br>Aachen               |         |                      |        |                   |                                           | Lohn EK * Lohn VK *       | MFaktor EK   | MFaktor VK                                                |
| ervi                                             | Nachschlagen *                                                                                                    | FS               | Drojekta          | Addient                              |         |                      |        |                   | Telefon **                                | Advacca * Zaichar         | Polog-Nr     | Releadatum                                                |
| 5                                                | Datensatz löschen                                                                                                    | F6               | 2007.003          | 332                                  |         |                      |        |                   | +49 241 23304                             | adler                     | i Deleg III. | Deleguarum                                                |
| Regie                                            | In den Warenkorb legen                                                                                                    | 12               | 🛄 Posit           | ionen                                |         |                      |        |                   |                                           |                           |              |                                                           |
| se                                               | Einfügen                                                                                                    | ٠                | Zuschläge         | & Faktoren (Umsch                    | alt+F8) |                      |        |                   |                                           |                           |              | Detailansichten »                                         |
| X a:                                             | Titel Alt                                                                                                    | +1               |                   | Kennung *                            | OZ      | Nummer *             | Mge    | Einh              | Beschreibung                              | ]                         | EP           | GP 🔺                                                      |
| Ξ                                                | Position Alt                                                                                                    | +3               | +                 | Maschine                             | 1       | K001                 | 1      | h                 | LKW Kipper M Allrad                       |                           | 141,67€      | 141,67€                                                   |
| Logis                                            | Artikel Alt<br>Set/Leistung Alt                                                                                                    | +4               | F                 | Set                                  | 2       | Erdarbeiten          | 100    | m³                | vorleimen und mit Leimfarbe 1 × streicher | n                         | 3,26€        | 326,00€                                                   |
| hmer                                             | Weitere >                                                                                                    |                  |                   | Lohn                                 |         | Standard             |        | Min               |                                           |                           |              | 0,00€                                                     |
| 2                                                |                                                                                                    |                  |                   | Maschine                             | 2.001   | K001                 |        | m 3               | LKW Kinner M Allrad                       |                           |              | 2.24 6                                                    |
| Inter                                            | Weitere Schritte                                                                                                    | ۲                |                   |                                      | -       |                      |        | - III.            | EKW Kipper Pr Hilliou                     |                           | 141,67€      | 70.55.6                                                   |
| eiten unteri                                     | Weitere Schritte<br>Kopieren »<br>Workflow anzeigen »                                                                                                    | ۲                |                   | Wert<br>Betriebsstof                 |         | Diesel               | 0.15   | h                 |                                           |                           | 141,67€      | 3,20 €<br>72,55 €<br>33,89 €                              |
| üroarbeiten junteri                              | Weitere Schritte<br>Kopieren »<br>Workflow anzeigen »<br>Exportieren »                                                                                                    | ٢                |                   | Wert<br>Betriebsstof<br>f<br>Lohn    |         | Diesel<br>Maschinist | 0,15   | h<br>Liter<br>Min |                                           |                           | 141,67€      | 3,25 €<br>72,55 €<br>33,89 €<br>35,23 €                   |
| Büroarbeiten unter                               | Weitere Schritte<br>Kopieren »<br>Workflow anzeigen »<br>Exportieren »<br>Übermitteln »                                                                                     | •                |                   | Wert<br>Betriebsstof                 |         | Diesel<br>Maschinist | 0,15   | h<br>Liter<br>Min |                                           |                           | 141,67€      | 3,20 €<br>72,55 €<br>33,89 €<br>35,23 €                   |
| ungen Büroarbeiten unter                         | Weitere Schritte<br>Kopieren »<br>Workflow anzeigen »<br>Exportieren »<br>Übermitteln »<br>Nummerieren                                                                      | ۲                |                   | Wert Betriebsstof Lohn               |         | Diesel<br>Maschinist | 0,15   | h<br>Liter<br>Min |                                           |                           | 141,67 €     | 3,20 €<br>72,55 €<br>33,89 €<br>35,23 €                   |
| swertungen Büroarbeiten unter                    | Weitere Schritte       Kopieren >       Workflow anzeigen >       Exportieren >       Übermitteln >       Nummerieren       Plugins >                                       | ۲                |                   | Wert Betriebsstof Lohn               |         | Diesel<br>Maschinist | 60     | h<br>Liter<br>Min |                                           |                           | 141,67€      | 3,89€<br>33,89€<br>35,23€                                 |
| Auswertungen Büroarbeiten unter                  | Weitere Schritte<br>Kopieren »<br>Workflow aneigen »<br>Exportieren »<br>Übernitteln »<br>Nummerieren<br>Plugins »                                                          | ۲                |                   | Wert<br>Betriebsstof<br>F<br>Lohn    |         | Diesel<br>Maschinist | 60     | h<br>Liter<br>Min |                                           |                           | 141,67€      | 3,20€<br>72,55€<br>33,89€<br>35,23€                       |
| sten Auswertungen Büroarbeiten unter             | Weitere Schritte       Kopieren >       Workflow nzeigen >       Exportieren >       Übermitteh >       Nummerieren       Plugins >                                         | ٢                |                   | Wert<br>Betriebsstof<br>Lohn<br><br> |         | Diesel<br>Maschinist | 60     | h<br>Liter<br>Min |                                           |                           | 141,67€      | 72,55€<br>33,89€<br>35,23€                                |
| mdaten Auswertungen Büroarbeiten unter           | Weitere Schritte       Kopieren >       Workflow anzeigen >       Exportieren >       Ubermitteln >       Nummerieren       Plugins >                                       | ۲                |                   | Wert  Betriebsstof  Lohn             |         | Diesel<br>Maschinist | 0,15   | h<br>Liter<br>Min |                                           |                           | 141,67€      | 3,80€       33,89€       35,23€                           |
| tammdaten Auswertungen Büroarbeiten unter        | Weitere Schritte       Kopieren >       Workflow anzeigen >       Exportieren >       Übernitteln >       Nummerieren       Plugins >       Siehe auch                      |                  |                   | Wert<br>Wert<br>Lohn<br><br><br><br> |         | Diesel<br>Maschinist | 0,15   | h<br>Liter<br>Min |                                           |                           | 141,67€      | 72,55€<br>33,89€<br>35,23€<br>467,67€                     |
| s Stammdaten Auswertungen Büroarbeiten unter     | Weitere Schritte       Kopieren >       Workflow anzeigen >       Exportieren >       Übermitteln >       Nummerieren       Plugins >                                       | ٠                |                   | Wert                                 |         | Diesel<br>Maschinist | 0,15   | h<br>Liter<br>Min | [P Summe + 4                              | • Netro US                | 141,67 €     | 3,89€<br>33,89€<br>35,23€<br>467,67€                      |
| ugins Stammdaten Auswertungen Büroarbeiten unter | Weitere Schritte       Kopieren >       Workflow anzeigen >       Exportieren >       Ubermitteln >       Nummerieren       Plugins >   Siehe auch Links zum Nachschlagen > | ۲                | H                 | Betriebsstof                         |         | Diesel<br>Maschinist | 0,15   | h<br>Liter<br>Min | GP Summe ± 9<br>[67.67 € ]                | • Netto US<br>467.67 € 88 | 141,67 €     | 3,80€<br>72,55€<br>33,89€<br>35,23€<br>467,67€<br>467,67€ |

72,55 € Vorhaltekosten / h
33,89 € Kosten je Betriebsstunde
35,23 € Lohntarif Maschinist
-----141,67 € / 43,4 m³(Leistung) = 3,26 €/m³ (Kosten je m³)

**Anmerkung:** Der prozentuale Anteil für Wartung und Pflege im Rahmen der Betriebsstoffkosten wird als *Faktor EK* und *Faktor VK* in die Eigenschaften des Betriebsstoffanteils übernommen (Im Beispiel:  $12\% \rightarrow$  Faktor 1,12):

#### Abbildung 4.6. Angebot

| 🎽   🎒 🖓 🛕   & 🖷 🛍 🤅            | X   ⊧⊃ ∩≃            | ♠ ♥   _/             | R 💈     | A Z A           | т #      | S                              | A Z   % 1111 €\$   ¥   🔒 🗧              | 6 <b>1</b> |                    |               |                    |
|--------------------------------|----------------------|----------------------|---------|-----------------|----------|--------------------------------|-----------------------------------------|------------|--------------------|---------------|--------------------|
| jekte   Naikulation   P        | Ingebot              |                      |         |                 |          |                                |                                         |            |                    |               |                    |
| Home: Startseite Maschinen: Al | le Maschinen         | Maschinen: Mas       | chine / | Kalkulation: An | gebot    | Sets                           | : Alle Sets / Sets: Set / Projekte: Loh | ntarife    |                    |               |                    |
| Vorgang 🔹                      | 1. ANG               | EBOT vom 12.02       | .2008   |                 |          |                                |                                         |            |                    |               |                    |
| Eigenschaften F8               | Anschrift *<br>Firma |                      |         |                 |          |                                |                                         | Kurztext   |                    | Abgabetrist   | ZschlFrist         |
| Drucken & Verbuchen » F9       | Anja Adler           | AG                   |         |                 |          |                                | <i>&amp;</i>                            | Status *   |                    | Kalkulations  | art *              |
| Bearbeiten A                   | Wohnungst            | baugesellschaft      |         |                 |          |                                |                                         | Offen      |                    | EK+Zuschlag   | ,                  |
| Dataposta bearbaitan           | Adalbertste          | sinweg 112<br>Aashan |         |                 |          |                                |                                         | Lohn EK*   | Lohn VK *          | MFaktor EK    | MFaktor VI         |
| Nachschlagen* ES               | S2070                |                      |         |                 |          |                                | Telefon **                              | oo,oo €    | 30,40 €<br>Zaichen | 1<br>Rolog-Nr | 1,20<br>Releadater |
| Datensatz löschen F6           | 2007.0033            | 2                    |         |                 |          |                                | +49 241 23304                           | adler      | z eichen           | beleg-Nr.     | Belegdatur         |
| In den Warenkorb legen F12     | -                    |                      |         |                 |          |                                |                                         |            |                    |               |                    |
| PI-61                          | 🛄 Positio            | nen                  |         |                 |          |                                |                                         |            |                    |               |                    |
| Einrugen 🏾 💿                   | Zuschläge & F        | Faktoren (Umschalt   | :+F8)   |                 |          | <b>F</b> <sup>1</sup> <b>1</b> | <u> </u>                                |            |                    |               | Detailansichten    |
| Titel Alt+1                    | THE I                | Maschine             | 1       | K001            | Mye<br>1 | h                              | LKW Kipper M Allrad                     | y          |                    | 141.67€       | 141.67€            |
| Artikel Alt+4                  |                      |                      |         |                 |          |                                |                                         |            |                    |               |                    |
| Set/Leistung Alt+5             |                      | Set                  | 2       | Erdarbeiten     | 100      | m <sup>3</sup>                 | vorleimen und mit Leimharbe 1 × streich | en         |                    | 3,26€         | 326,00€            |
| Waitara s                      |                      | Lohn                 |         | Standard        |          | Min                            |                                         |            |                    |               | 0,00€              |
| Woldere #                      | HLa                  | Maschine             | 2.001   | K001            |          | m2                             | LKW Kipper M Allrad                     |            |                    | 141.67.6      | 3.26.6             |
| Weitere Schritte               |                      | Hasenine             | 2.001   |                 |          |                                |                                         |            |                    | 111,07 0      | 0,2010             |
| Kopieren »                     |                      | Wert                 |         |                 |          | h                              |                                         |            |                    |               | 72,55€             |
| Workflow anzeigen »            |                      | Betriebsstoff        |         | Diesel          | 0,15     | Liter                          |                                         |            |                    |               | 33,89€             |
| Exportieren »                  | Ľ.                   | 1 alta               |         | Mar and in tak  |          | Min                            |                                         |            |                    |               | 25.00.6            |
| Übermitteln »                  |                      | LOTIT                |         | mascriffist     | 60       | ear.                           |                                         |            |                    |               | 33,23€             |
| Nummerieren                    | >                    |                      |         |                 |          |                                |                                         |            |                    |               |                    |
| Nummer CI CI La                | >                    |                      |         |                 | -        |                                |                                         |            |                    |               |                    |
| Plugins »                      |                      |                      |         |                 |          |                                |                                         |            |                    |               | 110.10.5           |
|                                | *                    |                      |         |                 |          |                                |                                         |            |                    |               | 967,67€            |
|                                |                      |                      |         |                 |          |                                |                                         |            |                    |               |                    |
|                                |                      |                      |         |                 |          |                                |                                         |            |                    |               |                    |
|                                |                      |                      |         | 1               |          |                                |                                         |            |                    |               |                    |
|                                |                      |                      |         |                 |          |                                |                                         |            |                    |               |                    |

| Rohstoff Diesel                   |                           |                                          |                                         |
|-----------------------------------|---------------------------|------------------------------------------|-----------------------------------------|
| Kennung                           |                           | K <u>a</u> lkulationsgruppe<br>Rohstoffe | •                                       |
| Kurzte <u>x</u> t                 |                           |                                          |                                         |
| Preis <u>c</u> ode<br>EK+Zuschlag | <b>v</b>                  | Preisbildung<br>Preis wird im EK und     | VK berücksichtigt 💌                     |
| Menge/Zeit<br>0,15                | Mengeneinheit<br>Liter    | Dezimalstellen                           | Eaktor<br>269                           |
| Faktor <u>E</u> K<br>1,12         | Faktor <u>V</u> K<br>1,12 | Preisbasis                               | P <u>r</u> eis<br>0,75€                 |
| Kaļkulationszuschlag              | Preisz <u>u</u> schlag    | Preiseinheit                             | Preisgenauigkei <u>t</u><br>2 Stellen 💌 |
| ок                                | Abbr                      | echen                                    | Hilfe                                   |

## Betriebsstoffkosten Betriebsstoff \* Diesel Motorleistung 269

| Motorleistung    | 269           |
|------------------|---------------|
| Verbrauch je kWh | 0,15          |
| Energiepreis     | 0,75€/1 Liter |
| Wartung + Pflege | 12,00%        |
| = Kosten je BS   | 33,89€        |

|                  | Betriebsstoffkosten |       |
|------------------|---------------------|-------|
| Betriebsstoff *  | Diesel              |       |
| Motorleistung    | 269                 | kW    |
| Verbrauch je kWh | 0,15                | Liter |
| Energiepreis     | 0,75€/1 Liter       |       |
| Wartung + Pflege | 12,00%              |       |
| = Kosten je BS   | 33,89€              |       |